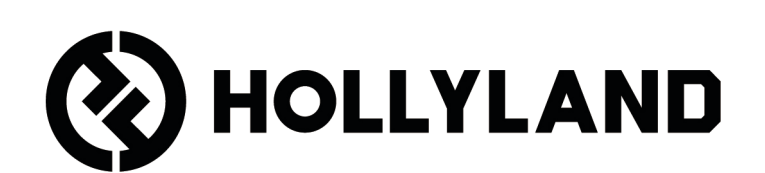

# **LARK MAX 2** Benutzerhandbuch

# Inhalt

| Produktübersicht <sup>1</sup>                       |
|-----------------------------------------------------|
| SKU <sup>1</sup>                                    |
| Mikrofon <sup>3</sup>                               |
| Kamera-Empfänger: Kamera-Empfänger5                 |
| USB-C-Empfänger: USB-C-Empfänger6                   |
| Ladebehälter <sup>7</sup>                           |
| OWS-Überwachungsohrhörer <sup>7</sup>               |
| Ladebehälter für Ohrhörer <sup>8</sup>              |
| Produkt installieren und nutzen                     |
| ۲ragevariante des Mikrofons۹                        |
| ۶ Windschutz installieren۹                          |
| Zubehör installieren <sup>10</sup>                  |
| Kompatibilität mit drahtlosen Überwachungsgeräten11 |
| Drahtlose Überwachung 1 <sup>12</sup>               |
| Drahtlose Überwachung 2 <sup>13</sup>               |
| Drahtlose Überwachung einrichten <sup>14</sup>      |
| Empfohlene Einstellungen <sup>15</sup>              |
| Verwendung mit Handy (USB-C) <sup>16</sup>          |
| Kopplung <sup>17</sup>                              |
| Manuelle Kopplung (Kamera-Empfänger) <sup>18</sup>  |
| Manuelle Kopplung (USB-C-Empfänger) <sup>19</sup>   |
| 4 Mikrofone und 1 Empfänger verbinden <sup>20</sup> |
| 4 Mikrofone und 1 Empfänger koppeln <sup>21</sup>   |
| USB-C-Empfänger <sup>22</sup>                       |
| Mikrofon <sup>23</sup>                              |

| Interne Mikrofonaufnahme <sup>23</sup>               |
|------------------------------------------------------|
| Kamera-Empfänger: Kamera-Empfänger <sup>24</sup>     |
| Erstmaliges Starten <sup>24</sup>                    |
| Symbolübersicht des Hauptmenüs (2 Mikrofone und 1    |
| Empfänger) <sup>25</sup>                             |
| Kamera-Empfänger Verknüpfungsfunktionen              |
| (2 Mikrofone und 1 Empfänger) <sup>26</sup>          |
| Symbolübersicht des Hauptmenüs (4 Mikrofone und 1    |
| Empfänger) <sup>27</sup>                             |
| Kamera-Empfänger Verknüpfungsfunktionen (4 Mikrofone |
| und 1 Empfänger) <sup>27</sup>                       |
| Menü <sup>28</sup>                                   |
| Anzeige des Batteriestatus <sup>35</sup>             |
| Mikrofon-Akku <sup>35</sup>                          |
| Akku des Ladebehälters laden <sup>36</sup>           |
| OWS-Überwachungsohrhörer <sup>37</sup>               |
| Ohrhörer-Ladebehälter-Akku <sup>38</sup>             |
| Firmware-Upgrade <sup>39</sup>                       |
| OWS-Überwachungsohrhörer <sup>39</sup>               |
| Ladebehälter aktualisieren <sup>40</sup>             |
| Kamera-Empfänger aktualisieren <sup>41</sup>         |
| USB-C-Empfänger a <sup>42</sup>                      |
| Mikrofon Upgrade-Status <sup>42</sup>                |
| Technische Daten <sup>43</sup>                       |
| Informationen zur App <sup>45</sup>                  |
| Kundenbetreuung <sup>45</sup>                        |

# Produktübersicht

SKU

### LARK MAX 2 Ultimate Combo

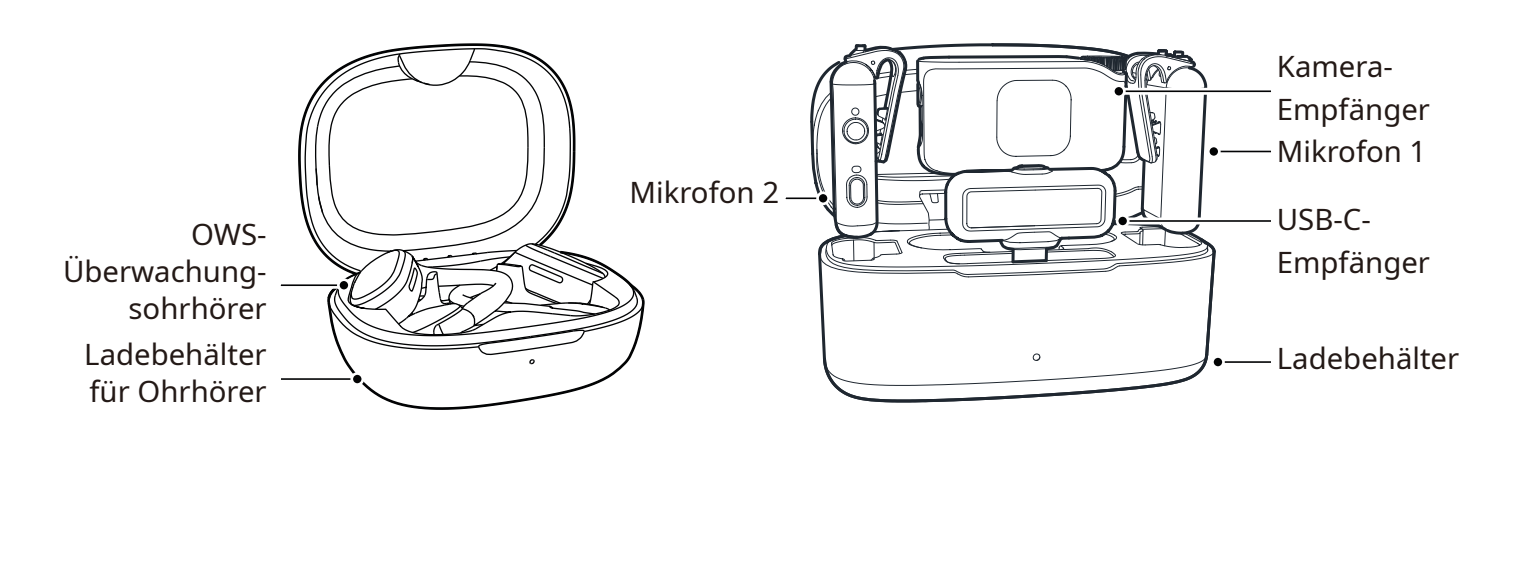

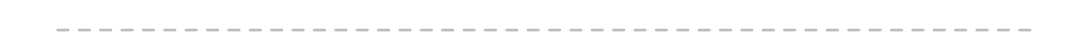

### LARK MAX 2 Combo

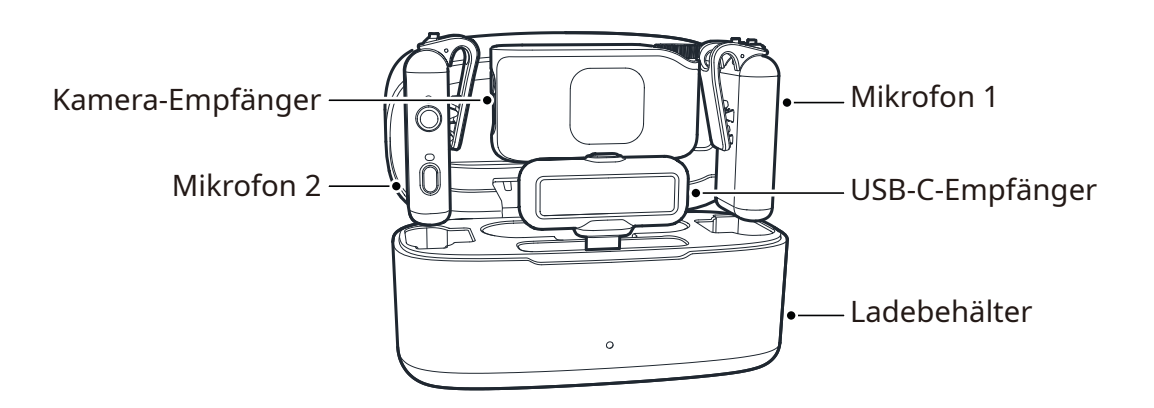

### LARK MAX 2 Combo 4 Personen

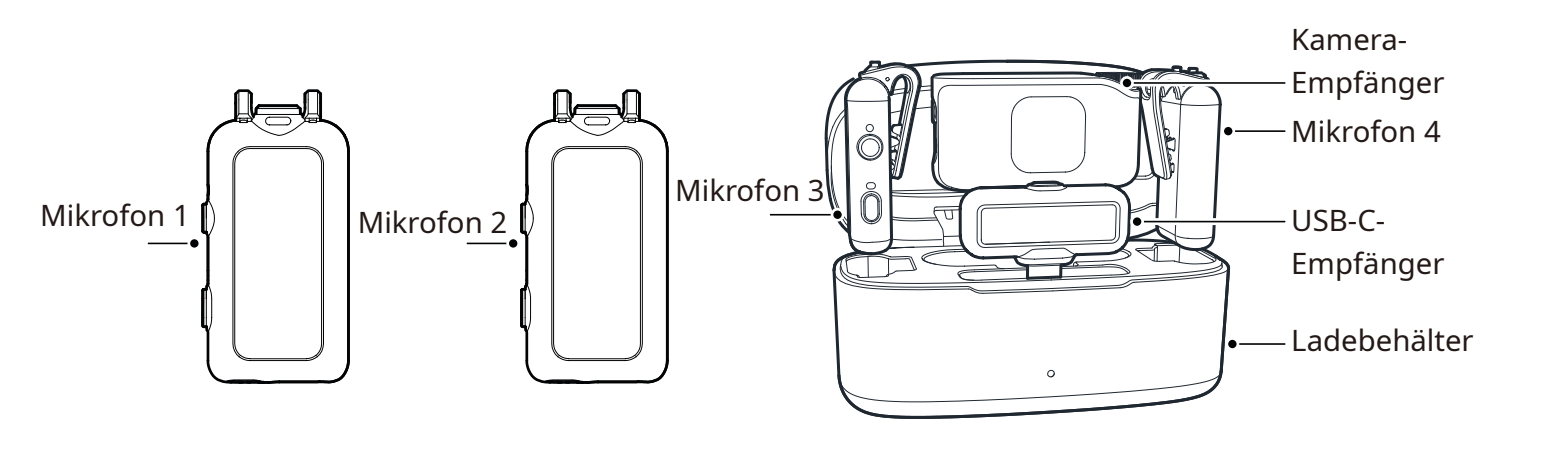

### LARK MAX 2 Solo

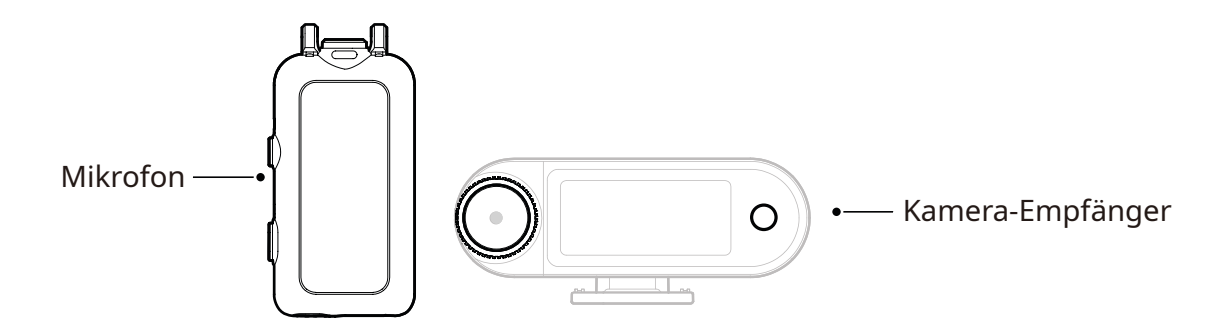

## Mikrofon

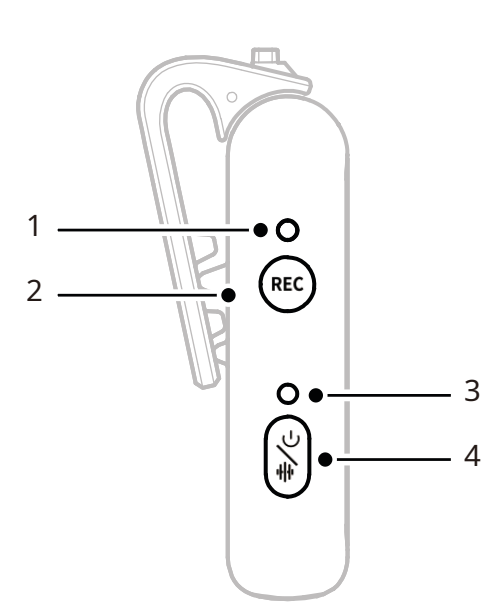

**1. Aufnahmestatus-LED** Zeigt an, ob die interne Aufzeichnung ein- oder

ausgeschaltet ist.

#### 2. Aufnahmetaste

Antippen, um die unabhängige interne Mikrofonaufnahme zu aktivieren oder zu deaktivieren.

#### 3. Mikrofonstatus-LED

Zeigt Mikrofonkopplungs-, Rauschunterdrückungs-, Stummschalt- und Batteriestatus an.

4. Ein/Aus-/

### Geräuschunterdrückungs-/ Kopplungs- und Stummschalttaste

 Einmal drücken, um die Geräuschunterdrückung ein- oder auszuschalten.

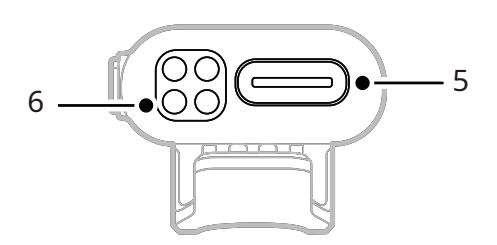

- Zweimal drücken, um die Stummschaltung ein- oder auszuschalten.
- Für 3 Sekunden gedrückt halten, um das Gerät ein- oder auszuschalten.
- Bei ausgeschaltetem Mikrofon für 6 Sekunden zum Koppeln gedrückt halten.
- 5. USB-C-Anschluss
- Exportiert interne Aufnahme-Audiodateien.
- Zum kabelgebundenen Aufladen.
- 6. Ladekontakte

Lädt das Mikrofon auf, wenn es in den Ladebehälter gelegt wird.

### Tastenbedienung

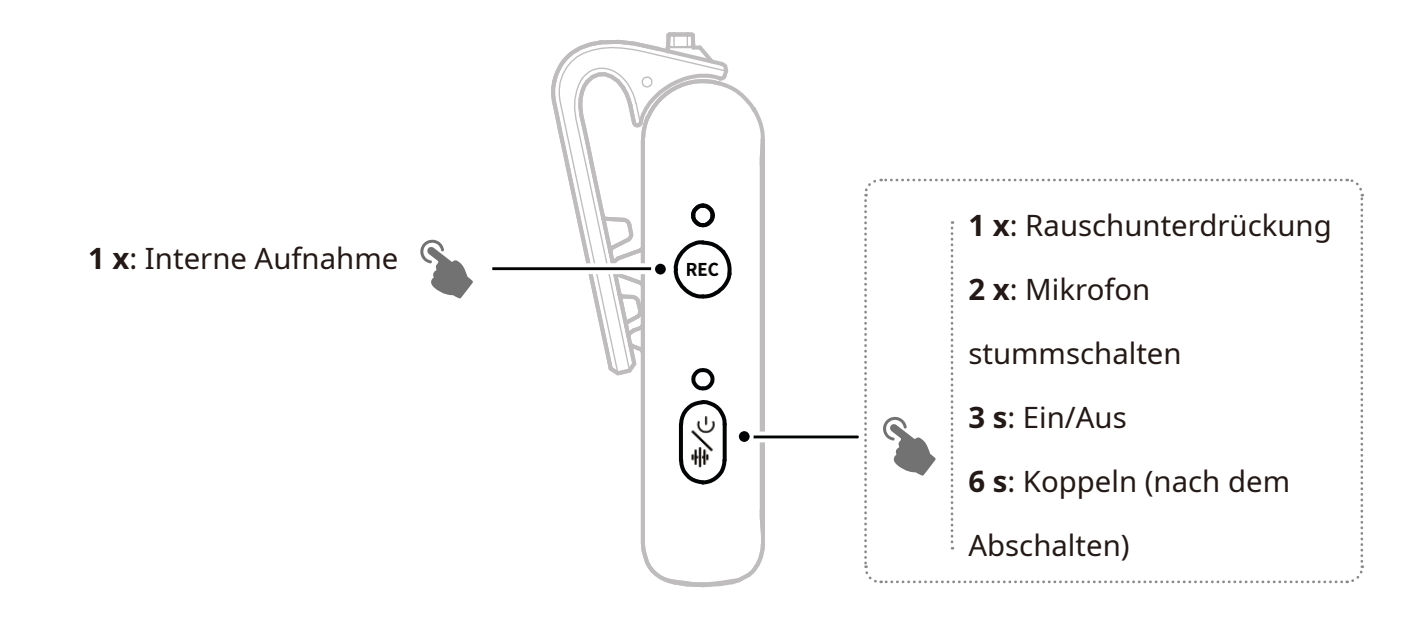

### Beschreibung der Anzeige

#### Mikrofonstatus-LED

| •  | LED blinkt blau         | Mikrofon und Empfänger sind<br>nicht gekoppelt |
|----|-------------------------|------------------------------------------------|
| •  | LED blinkt schnell blau | Kopplung                                       |
| •- | LED leuchtet blau       | Mikrofon und Empfänger sind<br>gekoppelt       |
| •— | LED leuchtet grün       | Rauschunterdrückung aktiviert                  |
| •— | LED leuchtet rot        | Stummschaltung                                 |

#### Aufnahmestatus-LED

| <br> |                  |                                |
|------|------------------|--------------------------------|
| —    | LED leuchtet rot | Interne Aufnahme eingeschaltet |
| <br> |                  |                                |

## Kamera-Empfänger: Kamera-Empfänger

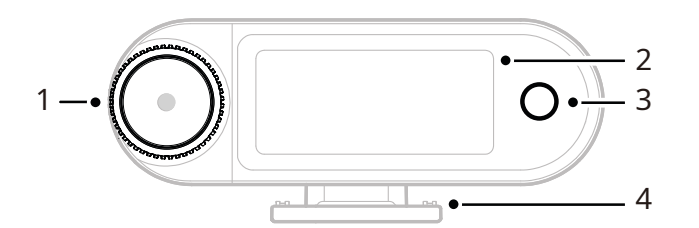

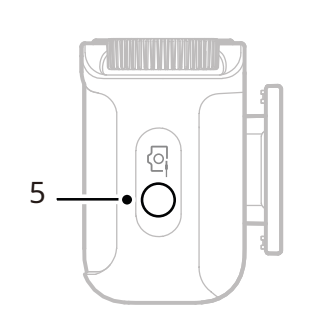

#### 1. Drehregler

- Antippen, um das Menü vom Hauptmenü aus aufzurufen.
- Drehen, um die Ausgangsverstärkung des Kamera- Empfängers über das Hauptmenü einzustellen.
- Drehen, um durch das Menü und die Untermenüs zu navigieren.
  (\* Keine Reaktion beim Antippen des Drehreglers in anderen Menüs.)

#### 2. AMOLED-Touchscreen

- Zeigt den Mikrofon- und Kamera-Empfängerstatus und Informationen an.
- Zur Bestätigung von Vorgängen antippen.

### (\*Details finden Sie unter "Kamera-Empfänger".)

#### 3. Zurück-Taste

Rückkehr in das vorherige Menü.

#### 4. Zubehörschuh

Zum Anbringen am Zubehörschuh oder am Blitzschuh einer Kamera.

**5. 3,5 mm TRS-Ausgangsbuchse** Gibt analoges Audio oder Zeitcode aus.

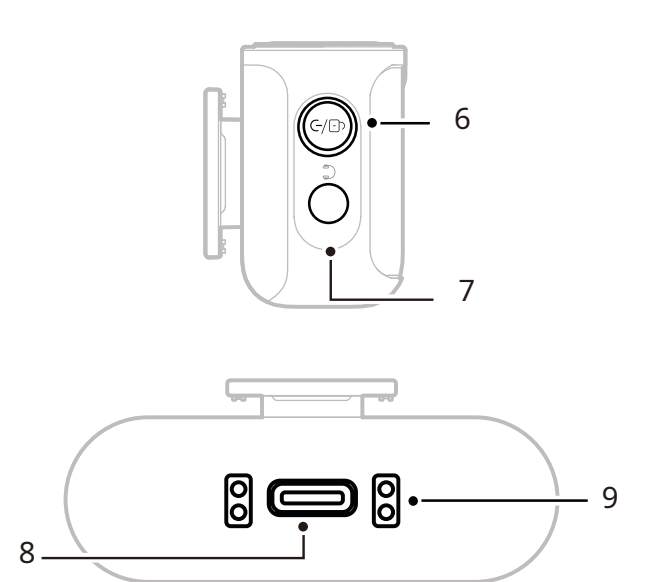

### 6. Ein/Aus-/Kopplungs-/Stummschalt-/ Sperrtaste

- Einmal Drücken, um den Touchscreen zu sperren oder zu entsperren.
- Zweimal drücken, um die Stummschaltung zu aktivieren oder zu deaktivieren.
- Für 6 Sekunden gedrückt halten, um den Kopplungsmodus bei ausgeschaltetem Gerät zu aktivieren.
- **7. 3,5 mm TRS-Kopfhörerbuchse** Überwacht das Kamera-Empfänger-Audio.

#### 8. USB-C-Anschluss

- Zum Anschluss an einem Computer oder Mobilgerät zur Ausgabe von digitalem Audio (24 Bit/32-Bit-Puffer) oder Zeitcode.
- Lädt den Kamera-Empfänger auf.
- 9. Ladekontakte
- Lädt den Kamera-Empfänger auf, wenn er in den Ladebehälter eingesetzt wird.
- Unterstützt Datensynchronisation.

### **USB-C-Empfänger: USB-C-Empfänger**

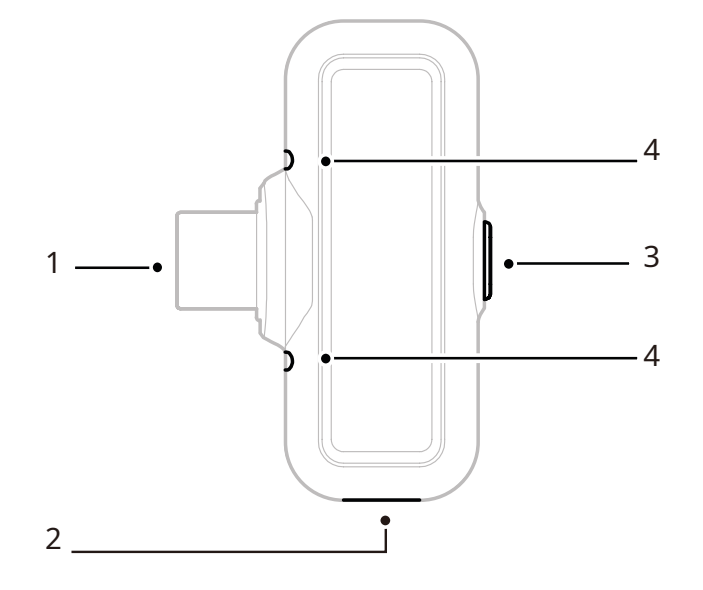

| 1. USB-C-Steck | e |
|----------------|---|
|----------------|---|

Gibt Audio aus und lädt das Handy.

#### 2. USB-C-Ladeanschluss

Lädt das Handy über eine externe Stromquelle auf.

- 3. Geräuschunterdrückungs-/ Kopplungstaste
- Einmal drücken, um die Geräuschunterdrückung des Mikrofons zu aktivieren oder zu deaktivieren, wenn es verbunden ist.

• Für 3 Sekunden gedrückt halten, um den Kopplungsmodus zu aktivieren.

#### 4. Status-LED

Zeigt den Mikrofonkopplungs- und Rauschunterdrückungsstatus an.

#### **USB-C-Empfangs-LED**

| •  | LED blinkt blau         | Mikrofon und Empfänger sind<br>nicht gekoppelt |
|----|-------------------------|------------------------------------------------|
| •  | LED blinkt schnell blau | Kopplung                                       |
| •- | LED leuchtet blau       | Mikrofon und Empfänger sind<br>gekoppelt       |
| •- | LED leuchtet grün       | Rauschunterdrückung aktiviert                  |

## Ladebehälter

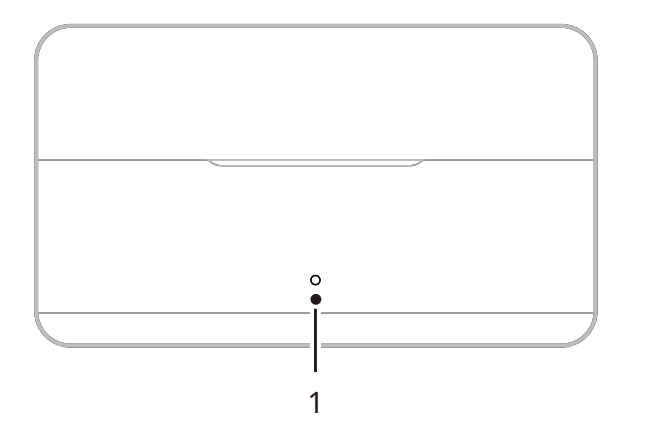

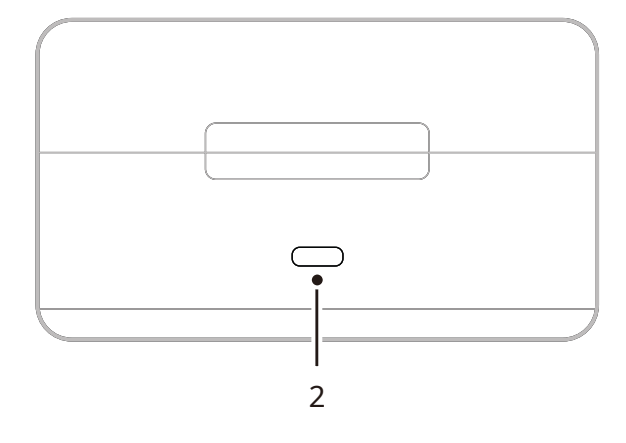

Lädt das Gerät auf und unterstützt

2. USB-C-Anschluss

Firmware-Updates.

1. Lade-/Akkustand-LED des

#### Ladebehälters

Zeigt den Akkustatus des

Ladebehälters an.

## OWS-Überwachungsohrhörer

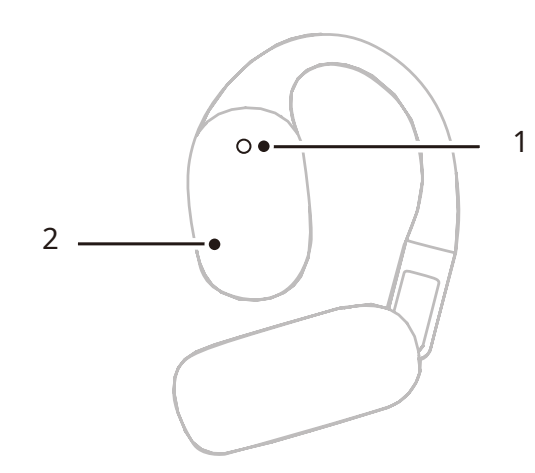

#### 1. LED

Zeigt den 2,4-GHz- oder Bluetooth-Modus der Ohrhörer an.

#### 2. Berührungsempfindliche Taste

Zweimal antippen, um die Überwachung zu aktivieren oder die Ohrhörer stummzuschalten.

#### **Ohrhörer-LED**

|    | Leuchtet weiß     | 2,4-GHz-Modus   |
|----|-------------------|-----------------|
| •— | LED leuchtet blau | Bluetooth-Modus |

## Ladebehälter für Ohrhörer

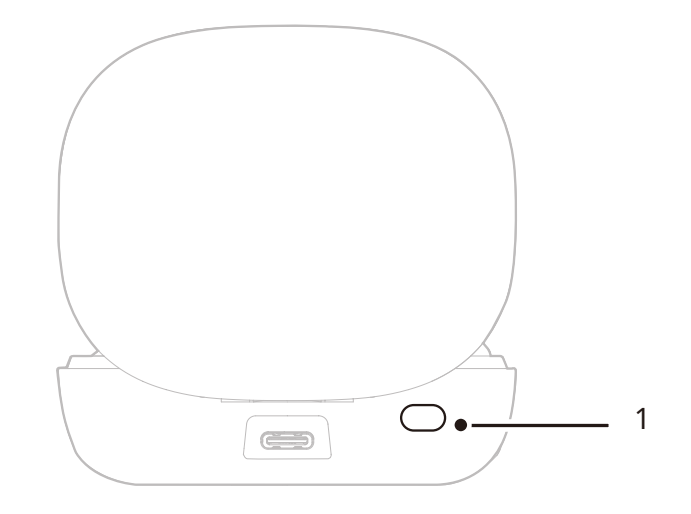

#### 1. Taste

Dreimal drücken, wenn sich die Ohrhörer bei geöffnetem Deckel im Ladebehälter befinden, um zwischen 2,4-GHz- und Bluetooth-Modus umzuschalten.

#### 2. Automatisches Koppeln

Sobald die Ohrhörer und der Kamera-Empfänger gekoppelt sind, werden sie beim Öffnen des Ladebehälters automatisch wieder verbunden.

# Produkt installieren und nutzen

## Tragevariante des Mikrofons

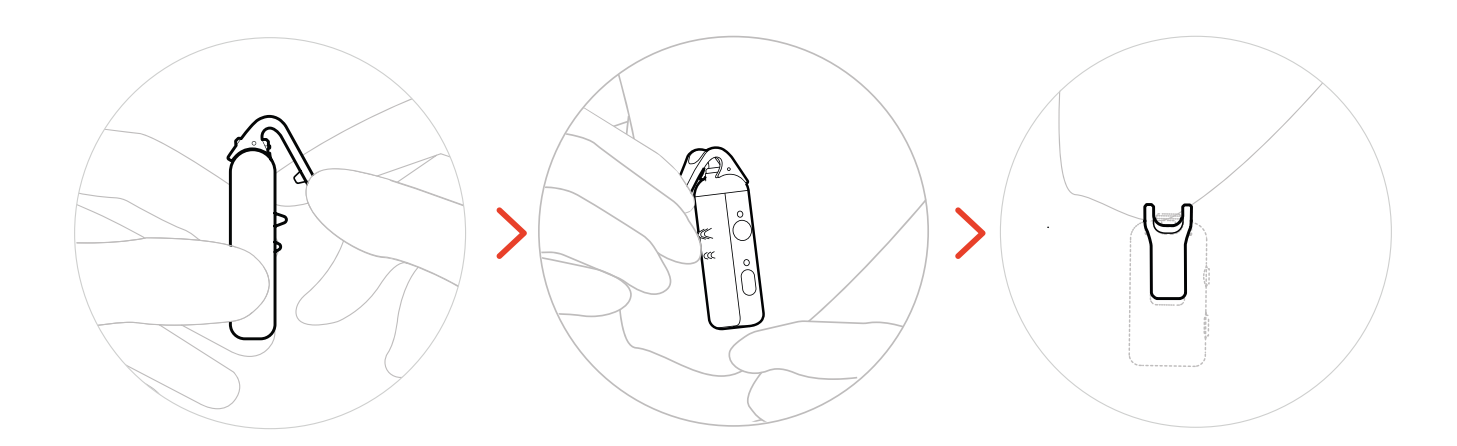

## Windschutz installieren

Im Freien oder in windigen Umgebungen empfiehlt es sich, einen Windschutz zu verwenden. Richten Sie ihn auf den oberen Clip des Mikrofons aus, drücken Sie ihn herunter und befestigen Sie ihn.

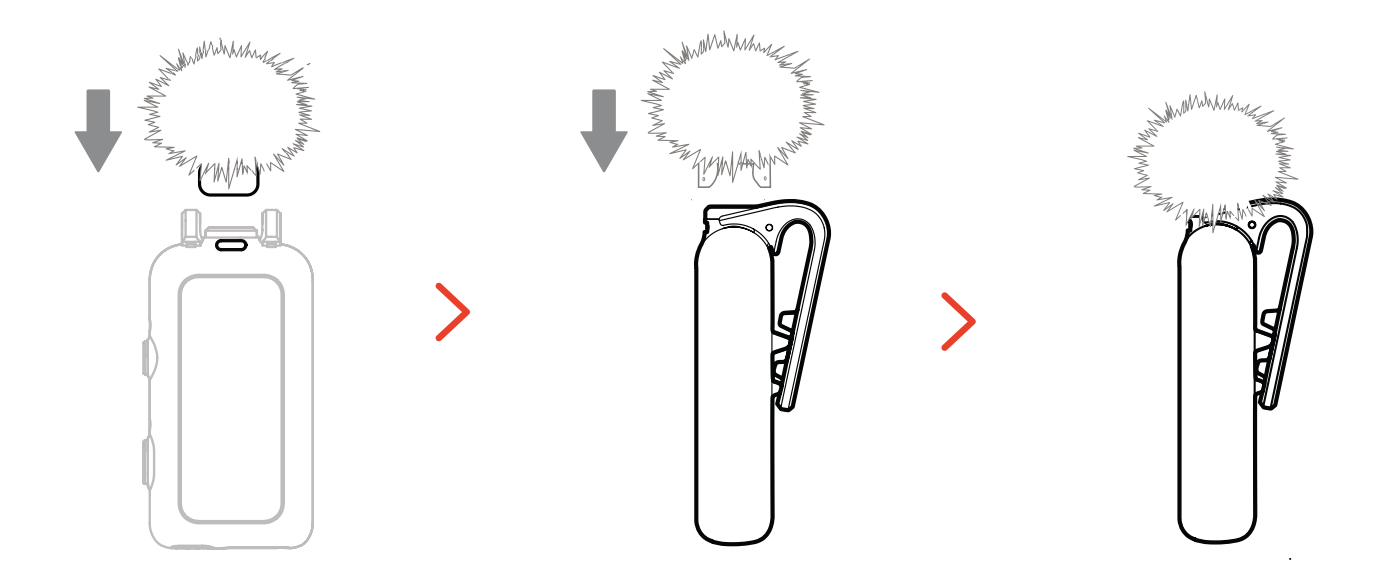

## Zubehör installieren

### Magnetisches Zubehör installieren

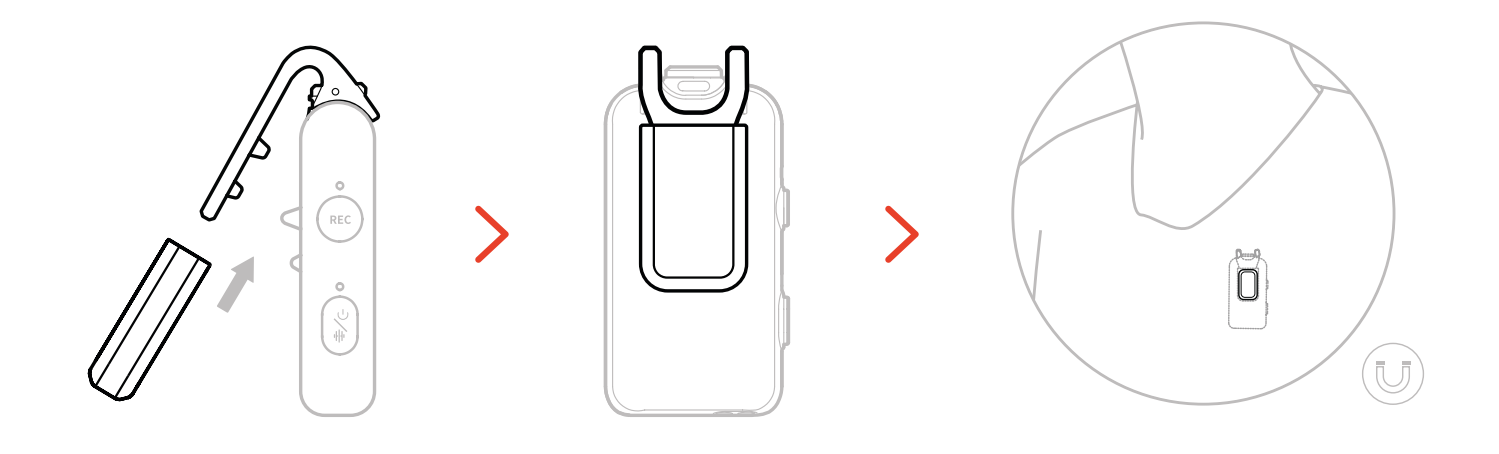

### USB-C auf 3,5 mm Adapter installieren

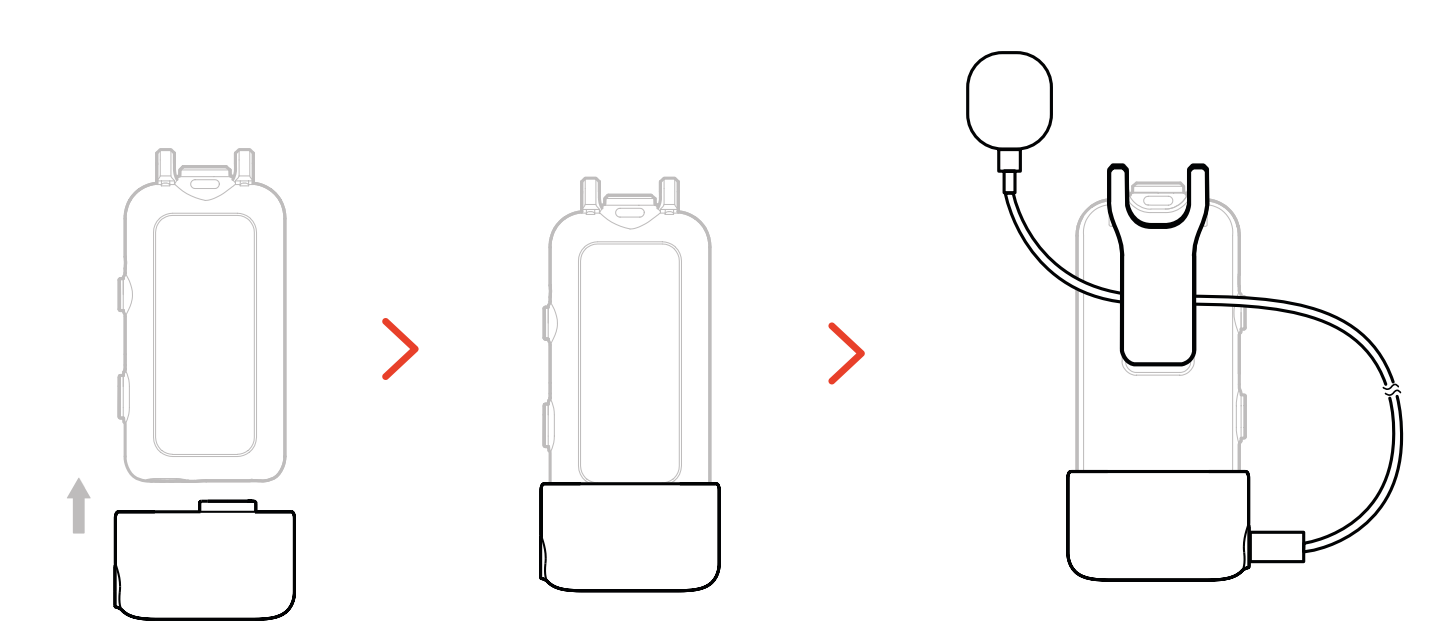

\*Sichern Sie das Adapterkabel in der hinteren Mikrofonklammer, damit es nicht versehentlich herausgezogen werden kann.

## Kompatibilität mit drahtlosen Überwachungsgeräten

Der USB-C-Empfänger unterstützt drahtlose Überwachung, wenn er mit Handys und Action-Kameras verbunden ist.

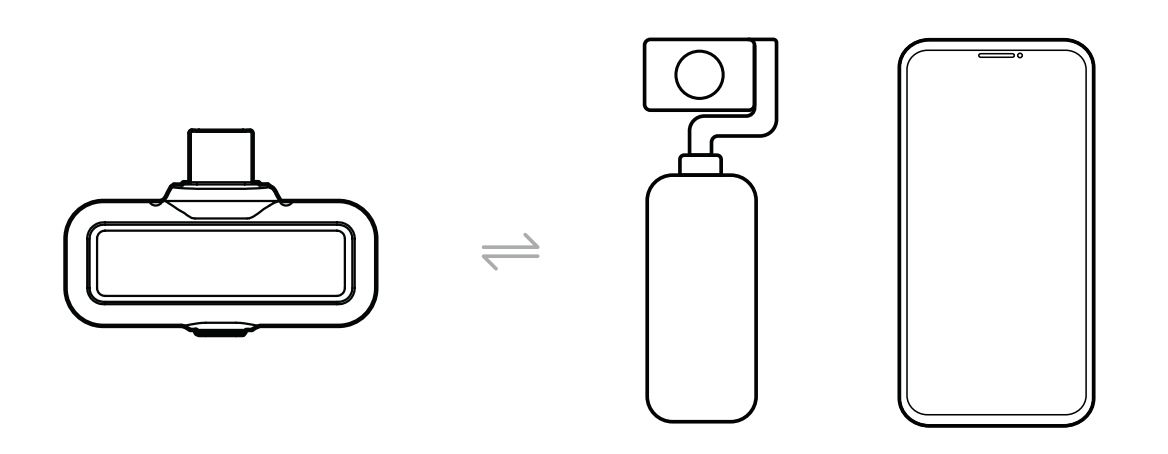

Der Kamera-Empfänger unterstützt drahtlose Überwachung, wenn er mit Handys, Kameras oder Action-Kameras verbunden ist.

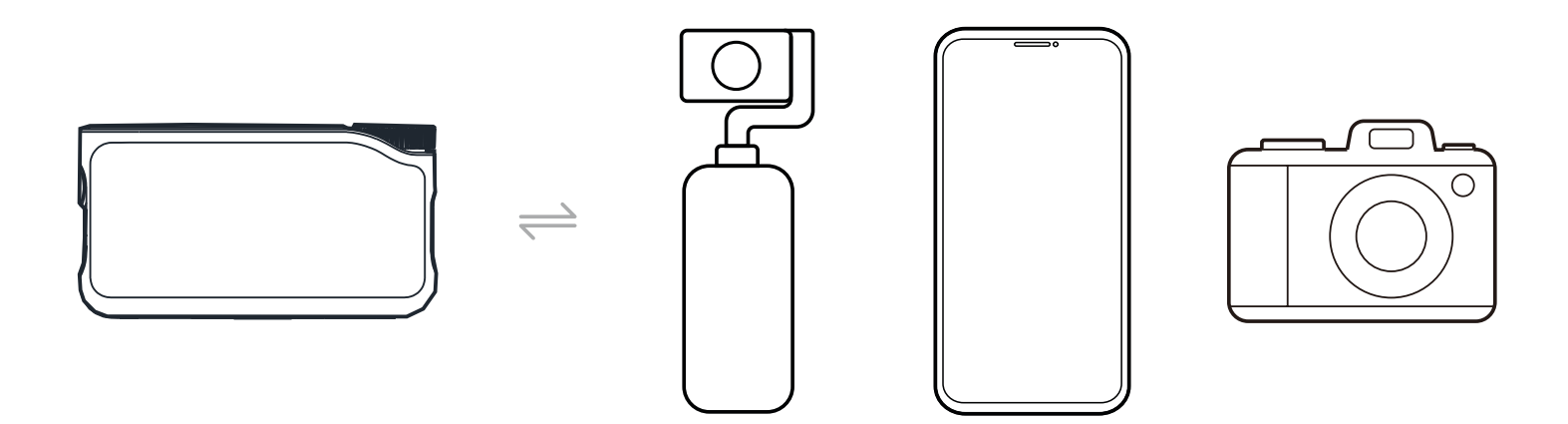

## Drahtlose Überwachung 1

- 1. Nehmen Sie die Ohrhörer heraus und tragen Sie sie sicher. Sie werden automatisch mit dem Kamera-Empfänger verbunden.
- 2. Setzen Sie den Kamera-Empfänger im Blitzschuhadapter ein und befestigen Sie ihn am Blitzschuh der Kamera.
- 3. Verwenden Sie ein 3,5 mm Kabel, um den 3,5 mm-TRS-Ausgang des Kamera-Empfängers mit dem Überwachungseingang der Kamera zu verbinden. \*Zeitcode-Modus 3 ist nicht verfügbar, wenn Sie den Blitzschuh verwenden.

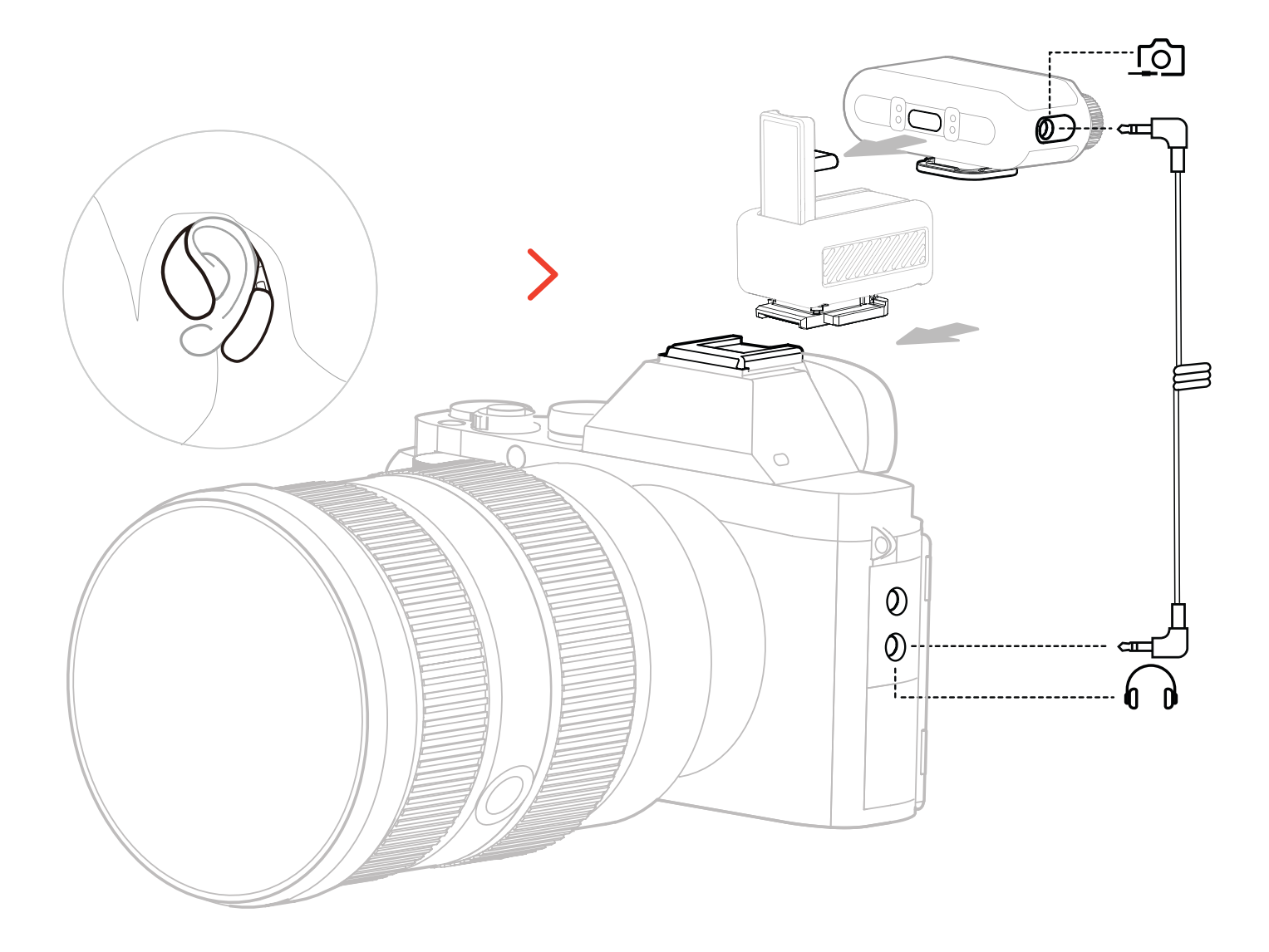

\* Schließen Sie die Kamera über Blitzschuh an (separat erhältlich).

## Drahtlose Überwachung 2

- 1. Nehmen Sie die Ohrhörer heraus und tragen Sie sie sicher.
- 2. Befestigen Sie den Kamera-Empfänger auf dem Blitzschuh und schließen Sie dann ein 3,5 mm Kabel zwischen dem 3,5 mm Klinkenausgang des Kamera-Empfängers und dem Audioeingang der Kamera an.
- 3. Verwenden Sie das andere 3,5 mm Kabel, um die 3,5 mm-TRS-Kopfhörerbuchse des Kamera-Empfängers am Überwachungseingang der Kamera anzuschließen.
- 4. Wählen Sie Wireless Monitoring, damit werden die OWS- Überwachungsohrhörer automatisch verbunden.

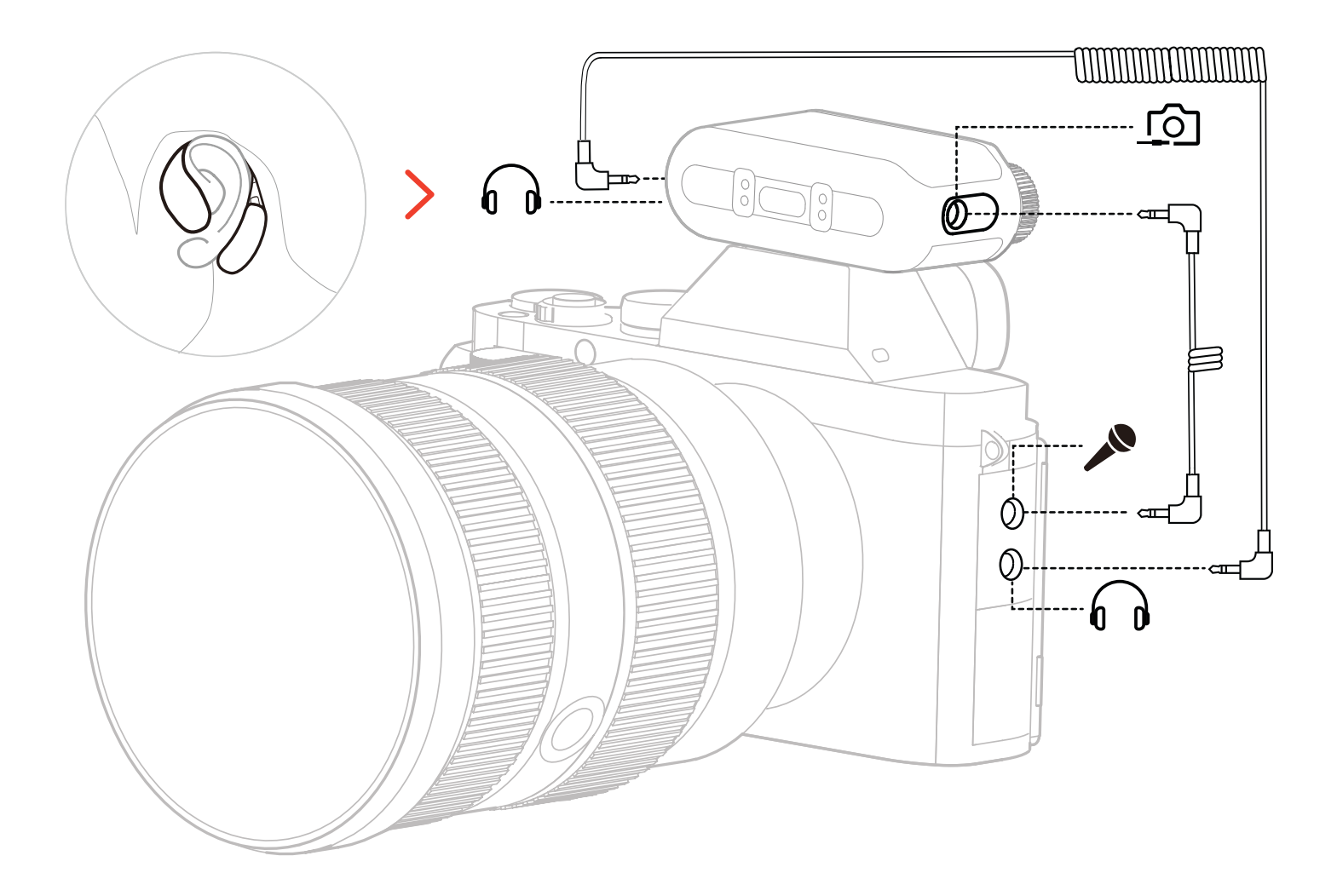

\* Schließen Sie die Kamera über Kabel an.

## Drahtlose Überwachung einrichten

Gehen Sie auf dem Kamera-Empfänger zu "Monitoring  $\rightarrow$  Wireless  $\rightarrow$  Monitoring Source  $\rightarrow$  Camera", um die Audioüberwachung der Kamera einzurichten.

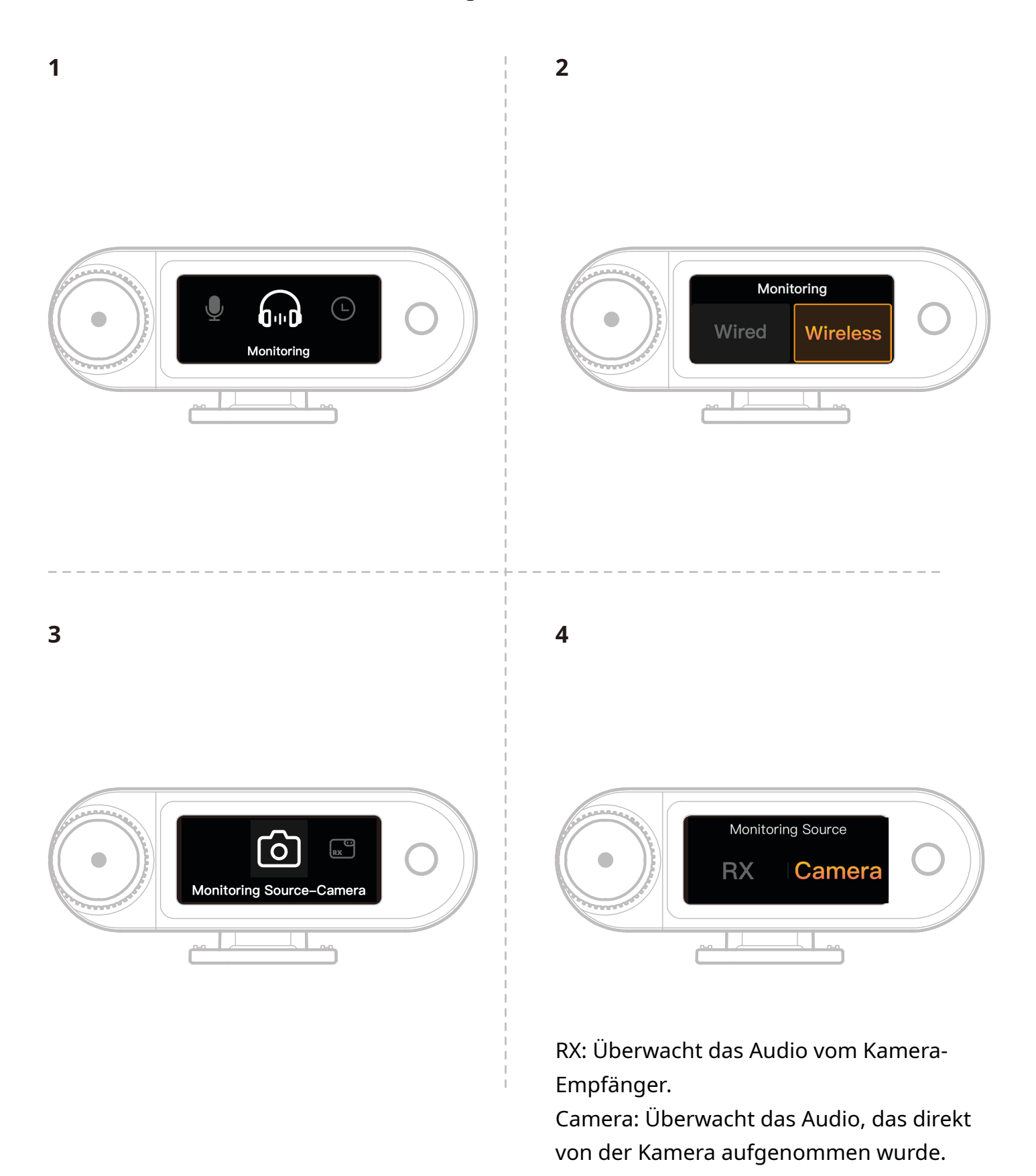

## Empfohlene Einstellungen

Navigieren Sie zu Recommended Settings  $\rightarrow$  Brand  $\rightarrow$  Model, und stellen Sie die Aufnahme- und Überwachungslautstärke der Kamera entsprechend den empfohlenen Eingangs- und Ausgangswerten ein.

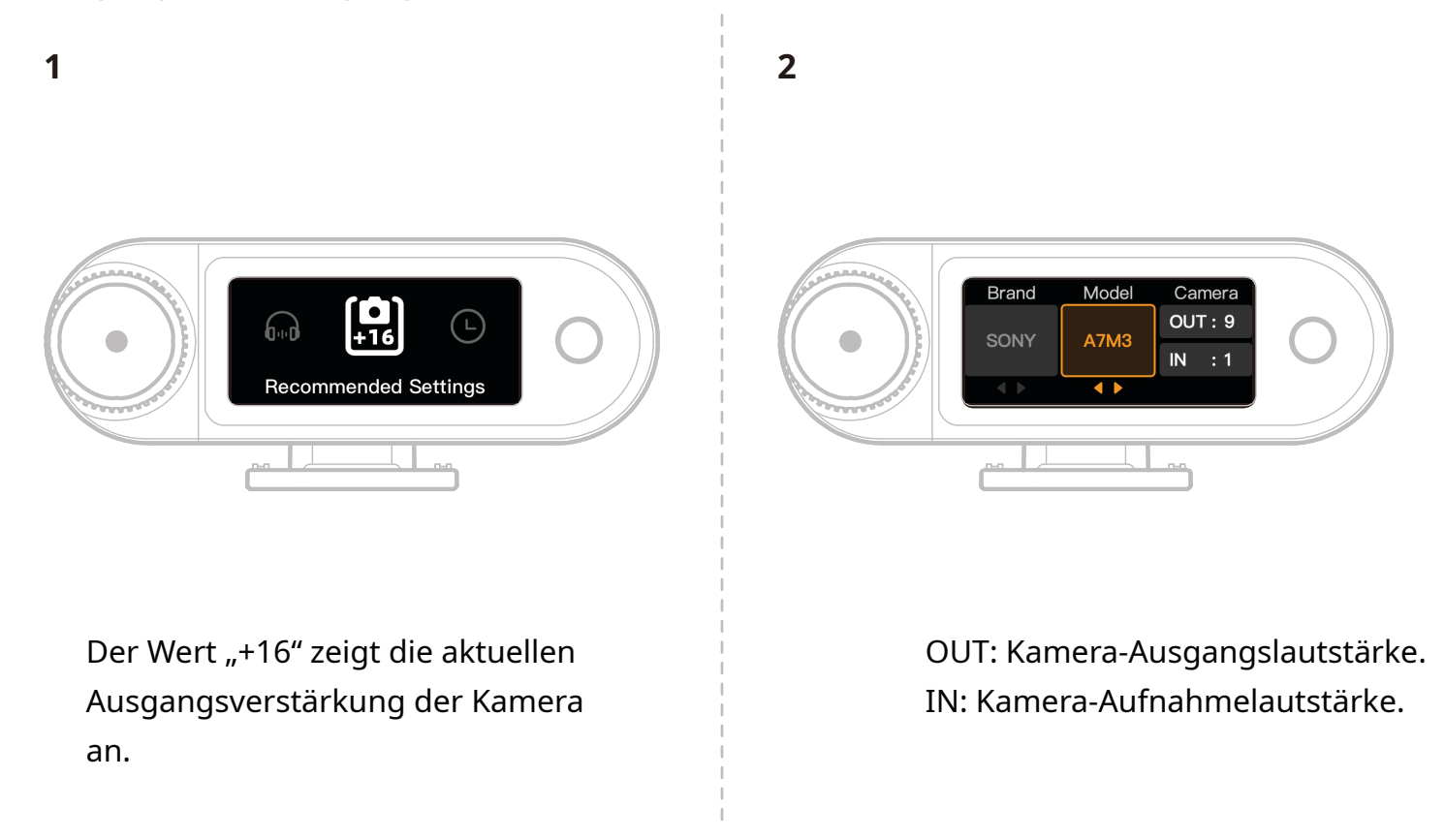

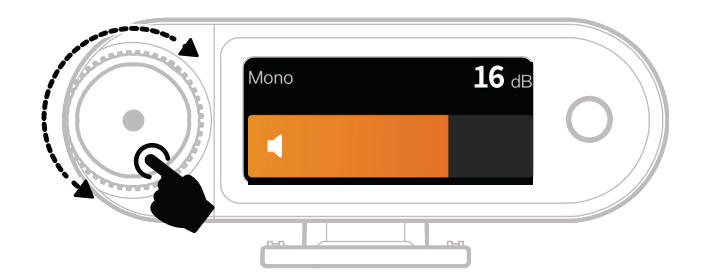

\*Wenn der Audiopegel nach der Konfiguration der empfohlenen Einstellungen als zu laut oder zu leise empfunden wird, passen Sie die RX-Ausgangsverstärkung mit dem Reglerknopf entsprechend an.

## Verwendung mit Handy (USB-C)

Bei Anschluss am USB-C-Empfänger wird das Aufladen des Handys unterstützt.

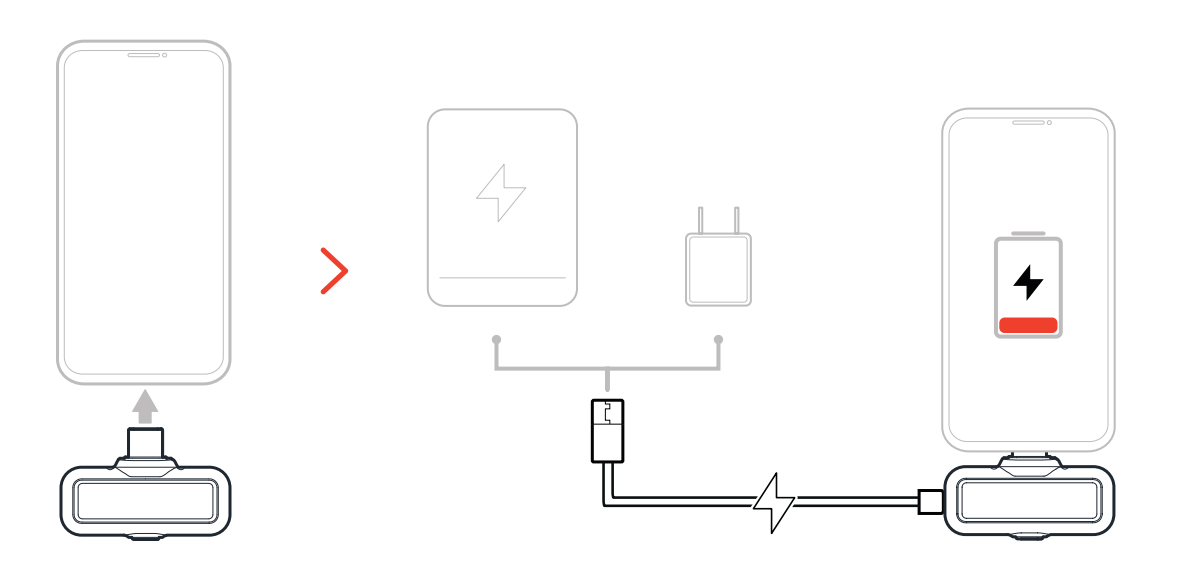

## Kopplung

### Automatisches Koppeln (Ladebehälter)

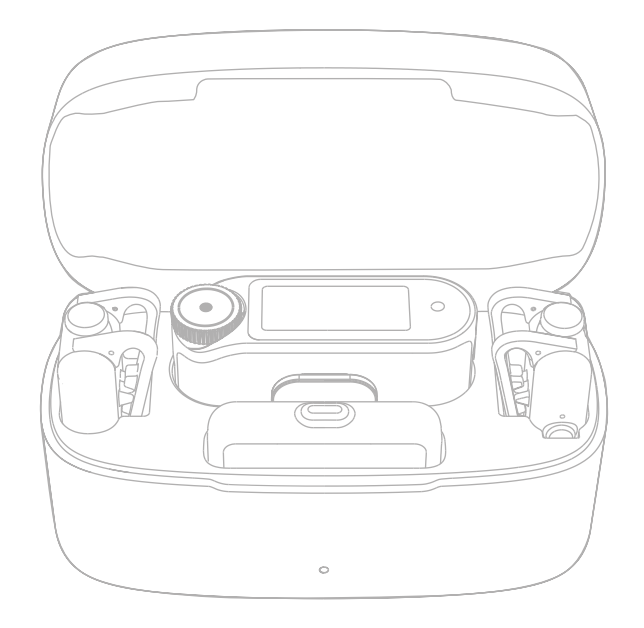

Wenn das Mikrofon und der Kamera-Empfänger im Ladebehälter eingesetzt sind, werden sie automatisch gekoppelt. \*Der USB-C-Empfänger kann nicht automatisch mit dem Mikrofon koppeln.

## Manuelle Kopplung (Kamera-Empfänger)

### Methode 1: Kopplung über Taste

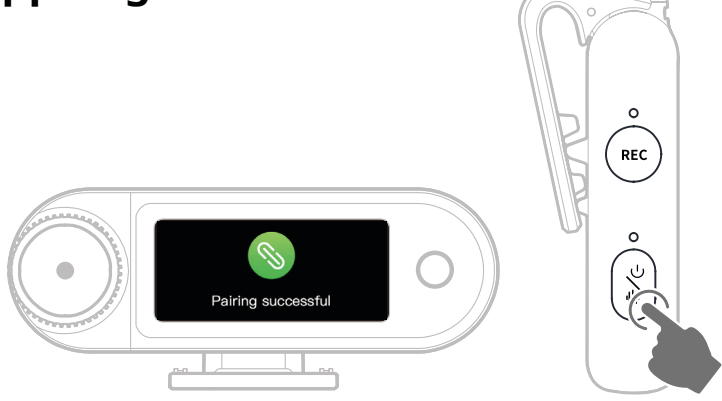

- 1. Wenn das Mikrofon ausgeschaltet ist, halten Sie die Ein/Aus-Taste für 6 Sekunden gedrückt, um den Kopplungsmodus zu aktivieren.
- Wenn der Kamera-Empfänger ausgeschaltet ist, halten Sie die Ein/Aus-Taste für 6 Sekunden gedrückt, um den Kopplungsmodus zu aktivieren.
- 3. Die Kopplung ist abgeschlossen, wenn auf dem Touchscreen des Kamera-Empfängers eine erfolgreiche Verbindung angezeigt wird und die Mikrofon-LED blau oder grün leuchtet.

\*Wenn die Kopplung innerhalb von 60 Sekunden fehlschlägt, verlässt das Gerät automatisch den Kopplungsmodus.

### Methode 2: Kopplung über Touchscreen-Einstellungen

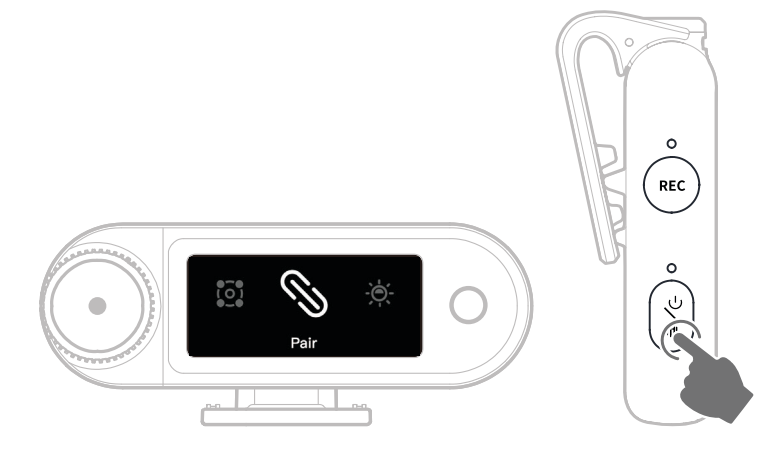

- 1. Öffnen Sie das Menü des Kamera-Empfängers, wählen Sie "Settings > Pair" und rufen Sie den Kopplungsmodus auf.
- 2. Wenn das Mikrofon ausgeschaltet ist, halten Sie die Ein/Aus-Taste für 6 Sekunden gedrückt, um den Kopplungsmodus zu aktivieren.
- 3. Die Kopplung ist abgeschlossen, wenn auf dem Touchscreen des Kamera-Empfängers eine erfolgreiche Verbindung angezeigt wird und die Mikrofon-LED blau oder grün leuchtet.

\*Wenn die Kopplung innerhalb von 60 Sekunden fehlschlägt, verlässt das Gerät automatisch den Kopplungsmodus.

## Manuelle Kopplung (USB-C-Empfänger)

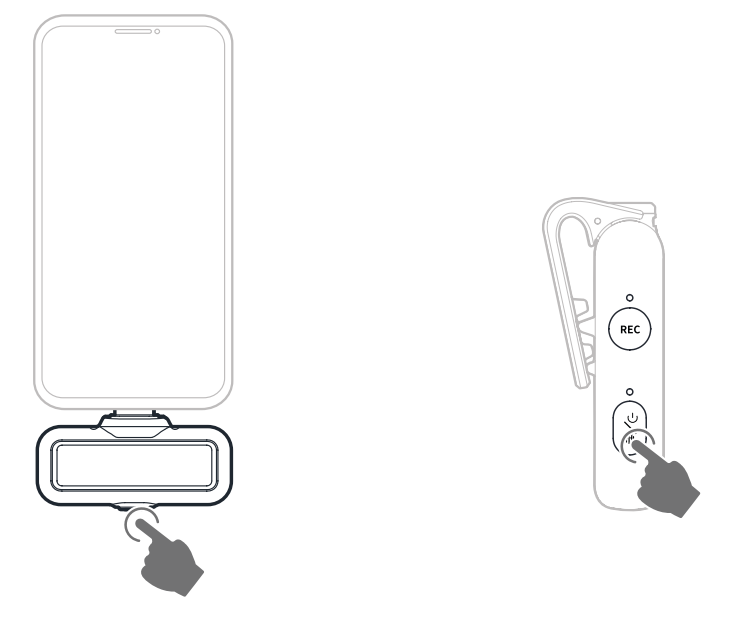

- Wenn der USB-C-Empfänger am Handy angeschlossen ist, halten Sie die Taste für 3 Sekunden gedrückt, um den Kopplungsmodus zu aktivieren.
- 2. Wenn das Mikrofon ausgeschaltet ist, halten Sie die Ein/Aus-Taste für 6 Sekunden gedrückt, um den Kopplungsmodus zu aktivieren.
- 3. Die Kopplung ist abgeschlossen, wenn die USB-C-Empfänger- und die Mikrofon-LED blau oder grün leuchten.

\*Wenn die Kopplung innerhalb von 60 Sekunden fehlschlägt, verlässt das Gerät automatisch den Kopplungsmodus.

## 4 Mikrofone und 1 Empfänger verbinden

USB-C-Empfänger und Kamera-Empfänger können jeweils mit bis zu 4 Mikrofonen gleichzeitig gekoppelt werden.

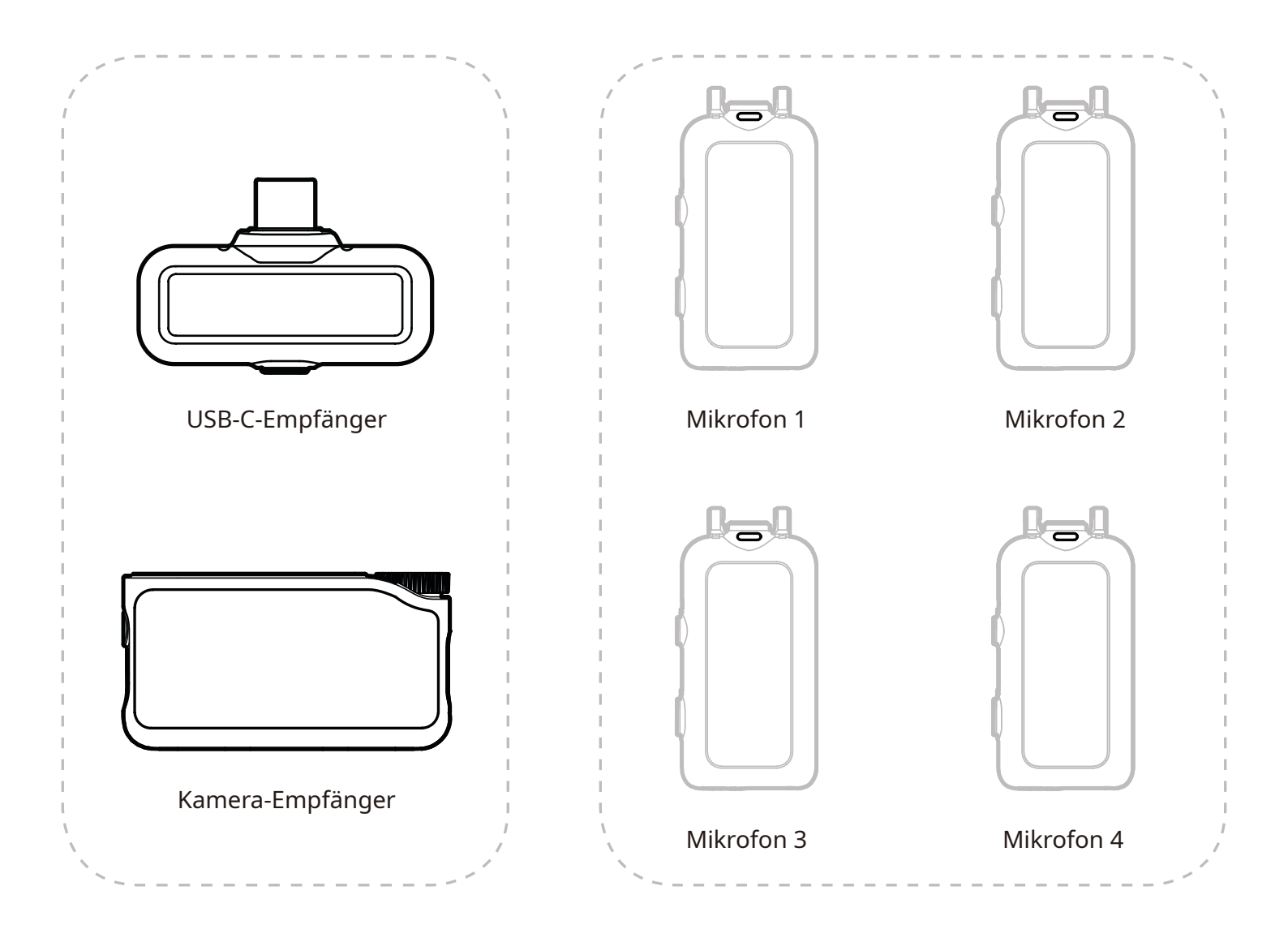

\*Die drahtlose Überwachung ist im Modus 4 Mikrofone und 1 Empfänger nicht verfügbar.

## 4 Mikrofone und 1 Empfänger koppeln

### Kamera-Empfänger

1. Bitte aktualisieren Sie zunächst die vorhandenen 2 Mikrofone und 1 Empfänger.

Nach dem Upgrade schalten Sie den Kamera-Empfänger in den Einstellungen auf den Modus
Mikrofone und 1 Empfänger um und koppeln ihn mit dem/den Mikrofon(en).
Nach der Kopplung empfehlen wir, das gesamte System zu aktualisieren.
(Das Mikrofon kann zur Kopplung separat erworben werden.)

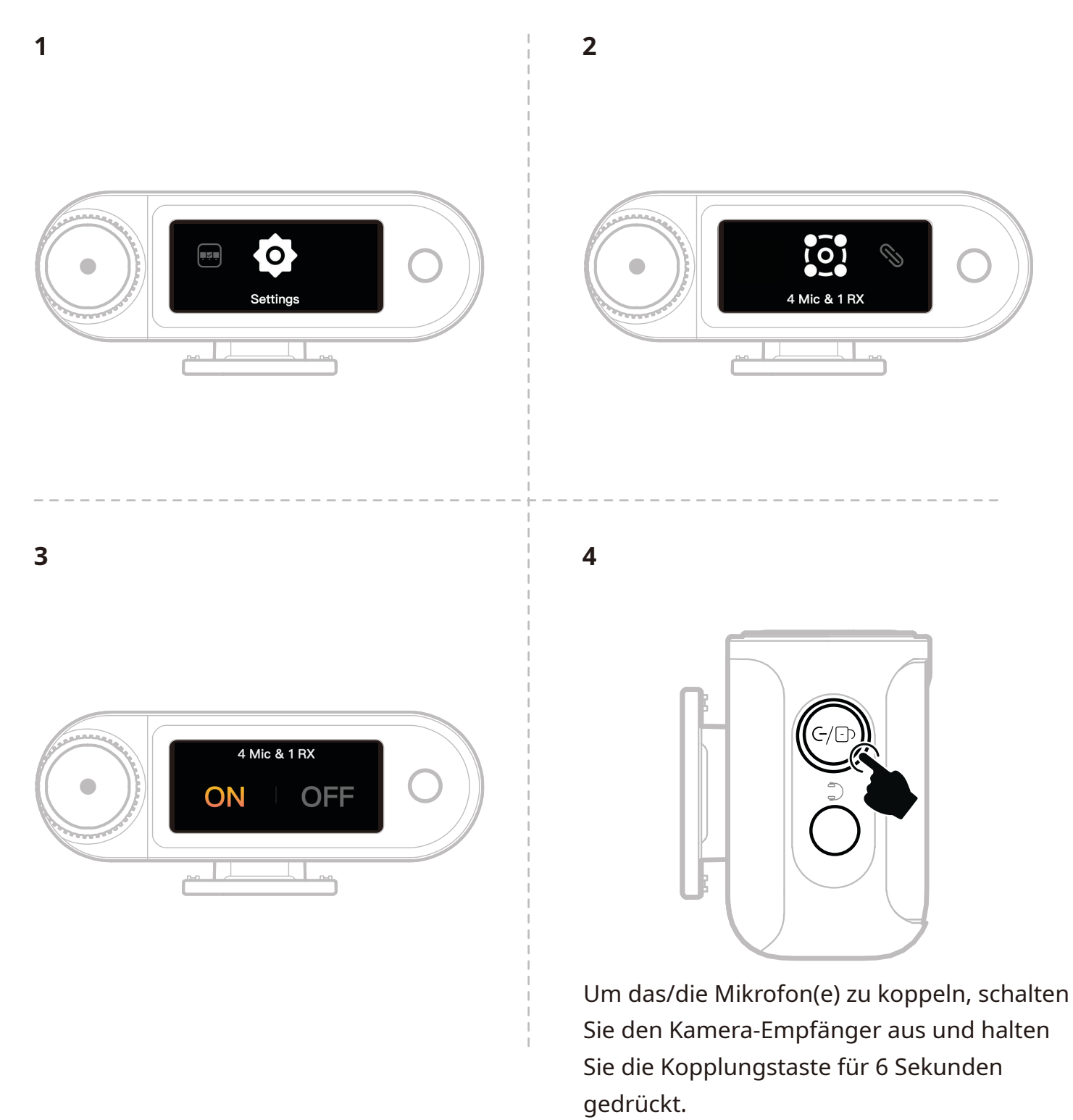

## **USB-C-Empfänger**

Wechseln Sie über die LarkSound-App in den Modus 4 Mikrofone und 1 Empfänger und koppeln Sie mit dem/den Mikrofon(en).

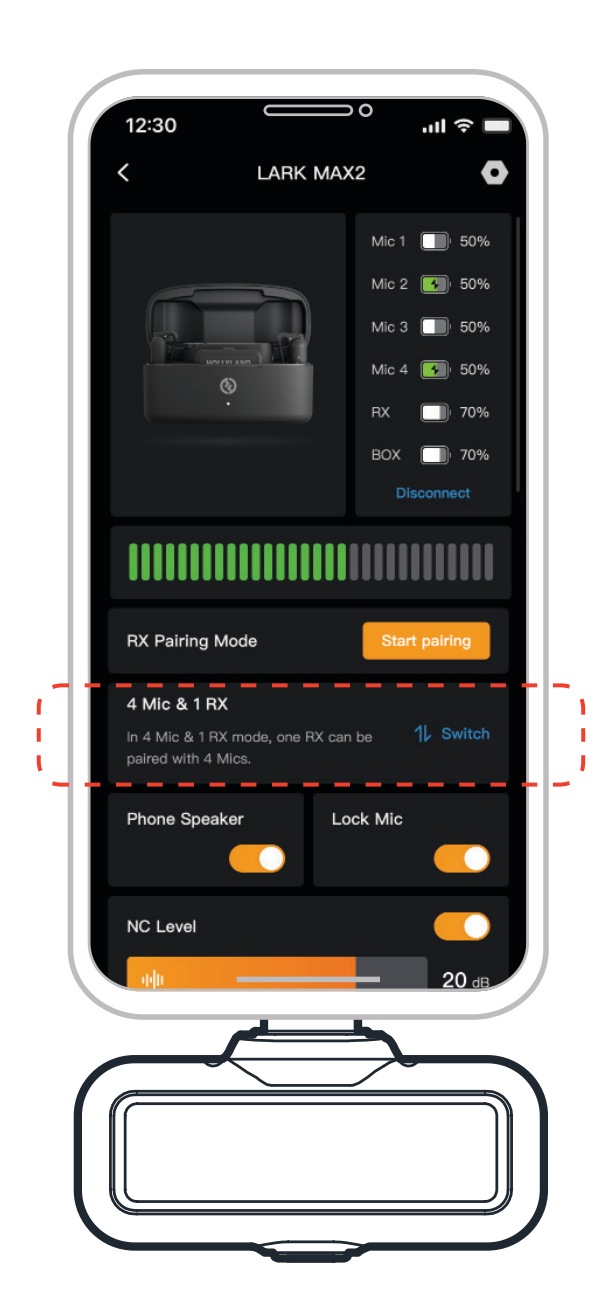

# Mikrofon

## Interne Mikrofonaufnahme

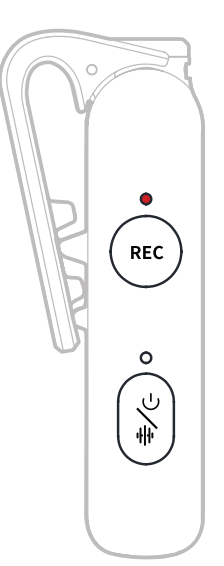

Drücken Sie einmal die Aufnahmetaste, um die Standalone-Aufnahme zu aktivieren/ deaktivieren. Das Mikrofon verfügt über einen integrierten 8-GB-Speicher, der eine Aufnahme von 14 Stunden bei 48 kHz/24 Bit oder 10 Stunden bei 48 kHz/32-Bit-Puffer ermöglicht. Die Aufnahmedateien werden anhand der internen Uhr des Mikrofons benannt und können exportiert werden, indem Sie das Mikrofon über den USB-C-Anschluss an der Unterseite mit einem Computer verbinden.

Wenn der Zeitcode aktiviert ist, enthält jede Aufnahmedatei sowohl am Anfang als auch am Ende einen Zeitcode, der nach dem Export eine nahtlose Synchronisation mit dem Kameramaterial gewährleistet.

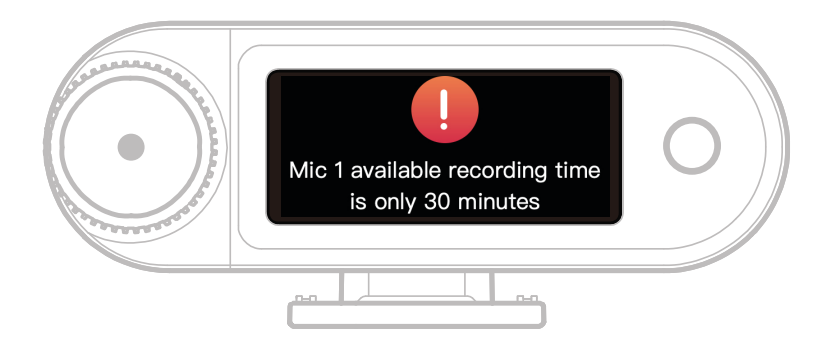

Wenn der interne Aufnahmespeicher des Mikrofons weniger als 30 Minuten zur Verfügung hat, zeigt der Kamera-Empfänger eine Warnung an: "Mic1 available recording time is only 30 minutes." (Mikrofon 1 verfügbare Aufnahmezeit beträgt nur 30 Minuten) Sobald der Speicher voll ist, setzt das Mikrofon die Aufnahme fort, indem es die ältesten Dateien in einem rollierenden Aufnahmemodus überschreibt. Sie können den Speicher über den Kamera-Empfänger formatieren oder Aufnahmen löschen, indem Sie ihn an einem Computer anschließen.

# Kamera-Empfänger: Kamera-Empfänger

## **Erstmaliges Starten**

- 1. Wischen Sie auf dem Bildschirm des Kamera-Empfängers oder drehen Sie den Regler, um eine Sprache auszuwählen.
- 2. Antippen, um die Sprachauswahl zu bestätigen und das Menü zur Synchronisierung der Gerätezeit aufzurufen.
- 3. Schließen Sie den Kamera-Empfänger über USB-C-Kabel an der App an, damit wird sie automatisch mit der aktuellen Handyzeit synchronisiert.
- 4. Fahren Sie mit dem Hauptmenü des Kamera-Empfängers fort.

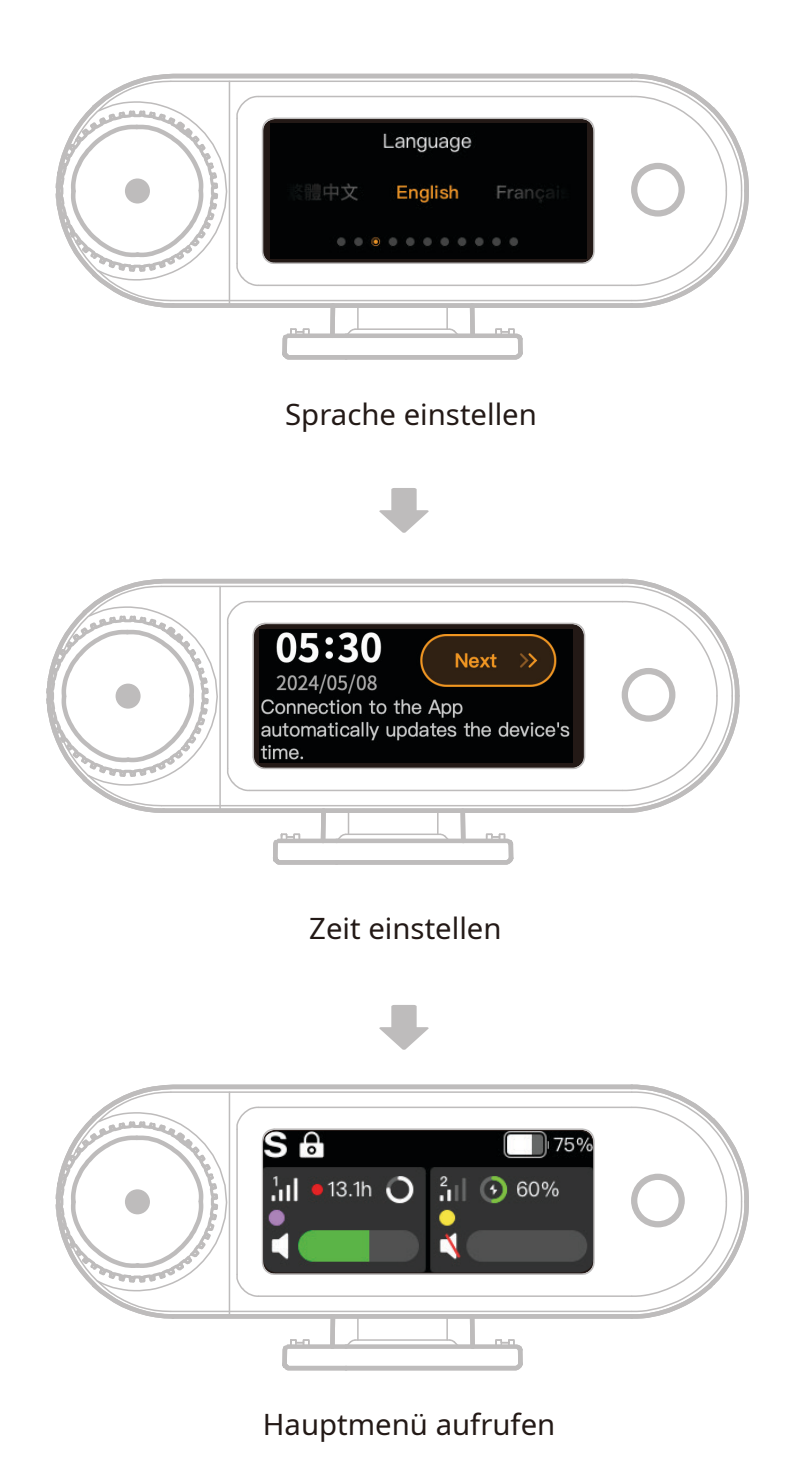

## Symbolübersicht des Hauptmenüs (2 Mikrofone und 1 **Empfänger**)

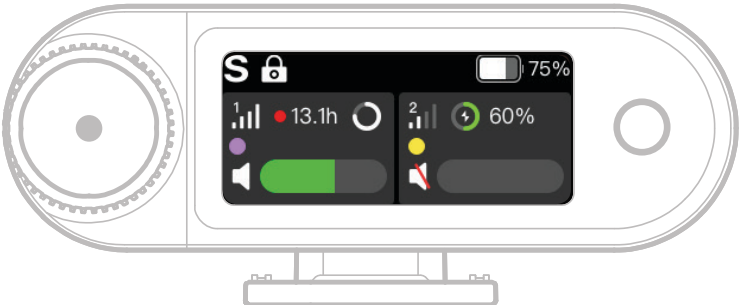

### **Empfänger-Statusleiste** Übersicht

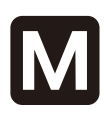

### **Kanalmodus**

Zeigt den aktuellen Kanalmodus an. Die Standardeinstellung ist Mono, kann aber auf Stereo oder Sicherheitsspurmodus umgestellt werden.

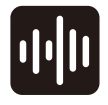

#### Rauschunterdrückung Zeigt an, ob die

Rauschunterdrückung für das Mikrofon aktiviert oder deaktiviert ist.

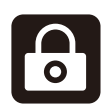

### **Touchscreen-Sperre**

Zeigt den Sperrstatus des Kamera-Empfängers an.

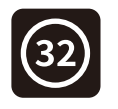

## 32-Bit-Puffer

Wird angezeigt, wenn die interne Abtasttiefe der Aufnahme auf 32-Bit-Puffer eingestellt ist. Für die

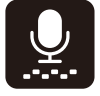

Standardtiefe von 24 Bit wird dieses Symbol nicht angezeigt. Dynamische Verstärkung Wird angezeigt, wenn die dynamische Verstärkung aktiviert ist. Wenn Sie die Mikrofonverstärkung manuell einstellen, wird dieses Symbol nicht angezeigt.

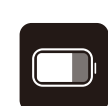

#### Empfänger Akkustand

Zeigt die verbleibende Akkuladung des Kamera-Empfängers an.

### Mikrofon-Statusleiste Übersicht

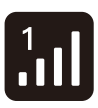

#### Signalstärke

Zeigt die Signalstärke und die ID für die einzelnen Mikrofone an.

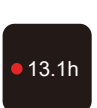

#### Aufnahmestatus

Zeigt die verbleibende interne Aufnahmezeit für die einzelnen Mikrofone an.

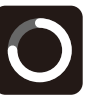

### Mikrofon Akkustand

Zeigt die verbleibende Akkuladung für die einzelnen Mikrofon an.

#### Identifizierung des Mikrofons Identifiziert Mikrofon 1 und

Mikrofon 2.

#### **Mikrofon Audiostatus**

Zeigt den Aufnahme-/ Stummschaltstatus für die einzelnen Mikrofone an.

# Kamera-Empfänger Verknüpfungsfunktionen (2 Mikrofone und 1 Empfänger)

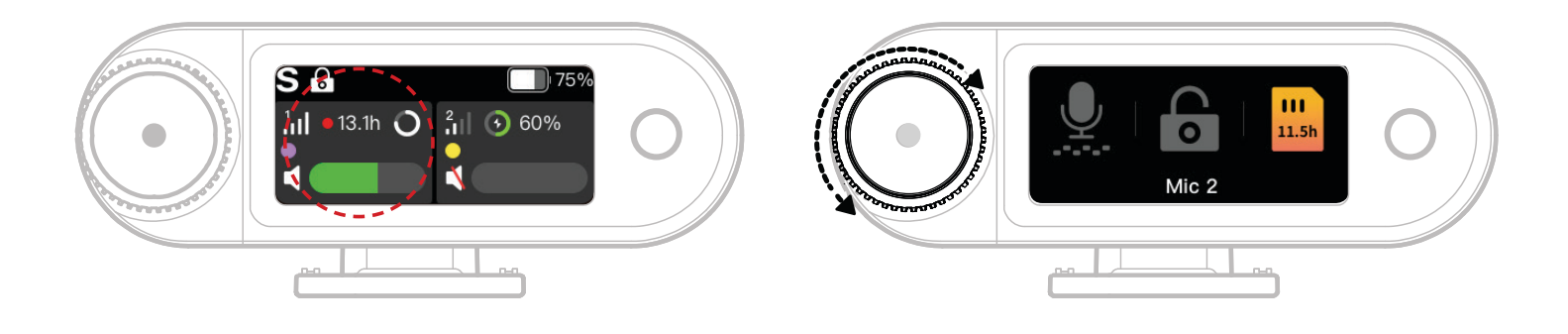

- 1. Wenn das Mikrofon mit dem Kamera-Empfänger verbunden ist, tippen Sie auf den rot umrahmten Bereich auf dem Touchscreen, um das Kontextmenü aufzurufen.
- 2. Im Menü der Verknüpfungsfunktionen leuchten die Symbole auf, wenn die Funktionen aktiviert sind, und bleiben grau, wenn sie deaktiviert sind. Verwenden Sie den Drehregler, um zwischen Mikrofon 1 und Mikrofon 2 umzuschalten.

### Lautstärke für drahtlose Überwachung einstellen

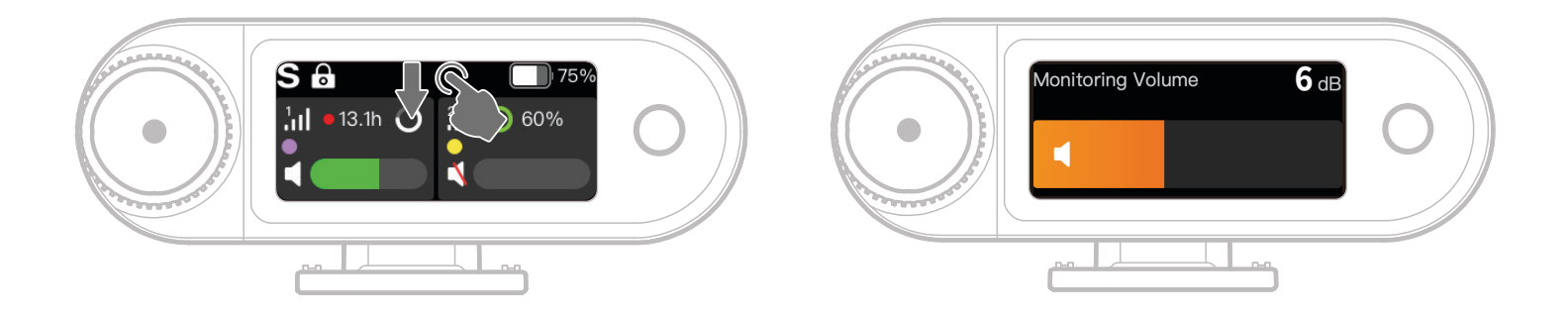

Wenn die drahtlose Überwachung aktiviert ist, wischen Sie auf dem Touchscreen nach unten, um das Lautstärkemenü aufzurufen.

## Symbolübersicht des Hauptmenüs (4 Mikrofone und 1 Empfänger)

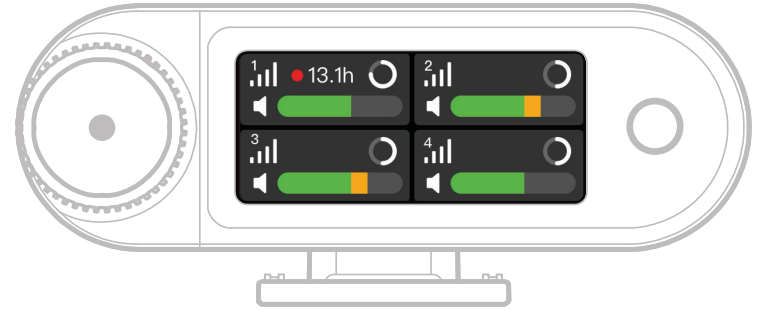

### Mikrofon-Statusleiste Übersicht

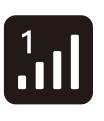

### Signalstärke

Zeigt die Signalstärke und die ID für die einzelnen Mikrofone an.

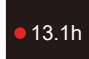

### Aufnahmestatus

Zeigt die verbleibende interne Aufnahmezeit für die einzelnen Mikrofone an.

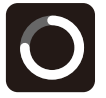

Mikrofon Akkustand Zeigt die verbleibende Akkuladung für die einzelnen Mikrofon an.

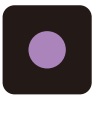

#### Identifizierung des Mikrofons Identifiziert Mikrofon 1, Mikrofon 2, Mikrofon 3 und Mikrofon 4. Mikrofon Audiostatus

Zeigt den Aufnahme-/ Stummschaltstatus für die einzelnen Mikrofone an.

### Kamera-Empfänger Verknüpfungsfunktionen (4 Mikrofone und 1 Empfänger)

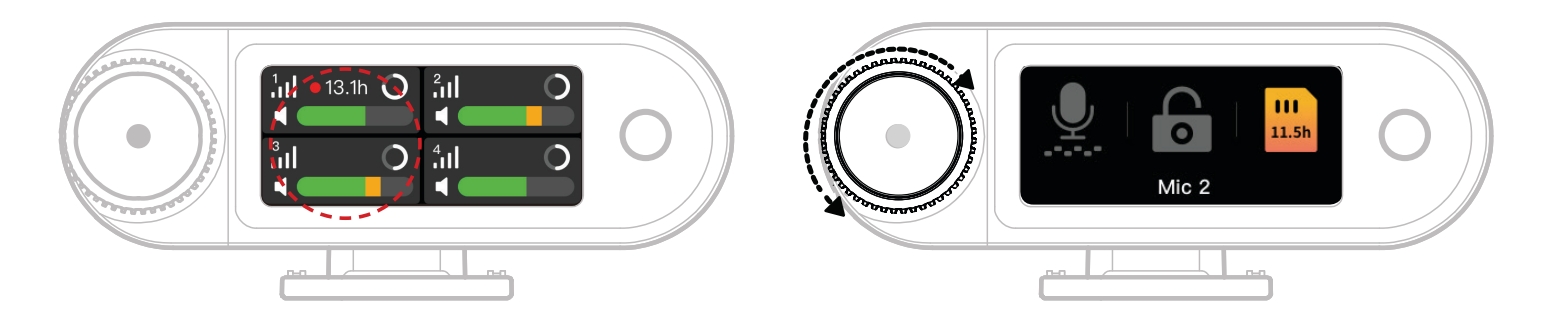

- 1. Wenn das Mikrofon mit dem Kamera-Empfänger verbunden ist, tippen Sie auf den rot umrahmten Bereich auf dem Touchscreen, um das Kontextmenü aufzurufen.
- Im Menü der Verknüpfungsfunktionen leuchten die Symbole auf, wenn die Funktionen aktiviert sind, und bleiben grau, wenn sie deaktiviert sind. Verwenden Sie den Drehregler, um zwischen Mikrofon 1, Mikrofon 2, Mikrofon 3 und Mikrofon 4 umzuschalten.

## Menü

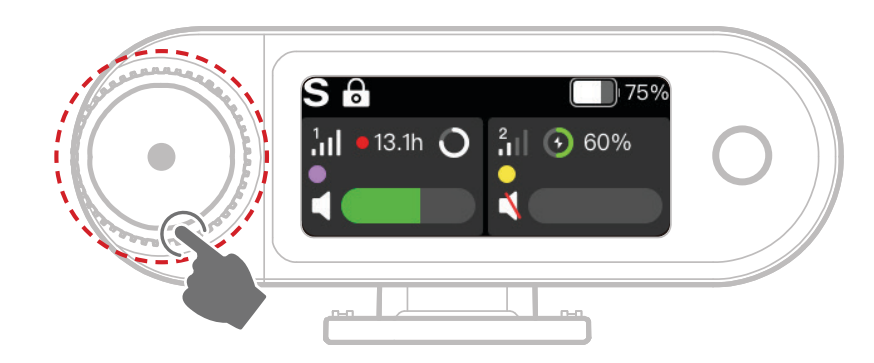

Drücken Sie den Drehregler, um das Menü aufzurufen.

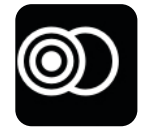

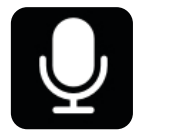

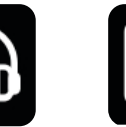

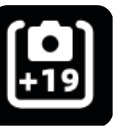

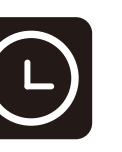

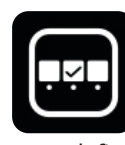

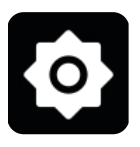

Kanalmodus Mikrofoneinstellungen Überwachung

Empfohlene Einstellungen

Zeitcode

Benutzerdefinierte Verknüpfungsfunktionen

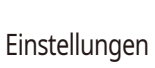

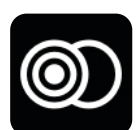

### **Kanalmodus**

#### Mono

Der Kamera-Empfänger gibt auf dem linken und dem rechten Kanal den gleichen Ton

#### aus.

#### **Stereo**

Der Kamera-Empfänger gibt zwei separate Audiosignale aus, eines für jeden Kanal.

#### Sicherheitsspur

Der Kamera-Empfänger gibt zwei Tonspuren aus:

Linker Kanal: Originalton.

Rechter Kanal: Audio mit -6 dB Verstärkung, um Übersteuerungen zu vermeiden.

(Der USB-C-Anschluss unterstützt den Modus Sicherheitsspur nicht; nur der 3,5 mm

Klinkenanschluss unterstützt ihn.)

\*Wenn der Zeitcode aktiviert ist, werden die Modi Stereo und Sicherheitsspur nicht unterstützt.

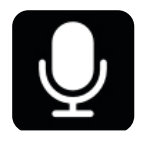

### Mikrofoneinstellungen

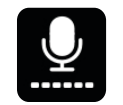

#### Mikrofonverstärkung

Dynamische Verstärkung: Passt die Verstärkung für beide Mikrofone automatisch an, um eine ausgewogene Ausgabe zu gewährleisten und eine geringe Lautstärke oder Übersteuerung zu verhindern. Benutzerdefinierte Verstärkung: Passt die Verstärkung für Mikrofon 1 und Mikrofon 2 unabhängig voneinander manuell an.

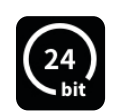

#### Bittiefe

Interne Aufnahme:

• Wählt die Bittiefe für die interne Mikrofonaufnahme aus (Standard: 32-Bit-Puffer).

USB-Ausgabe:

- Der USB-C-Audioanschluss des Kamera-Empfängers unterstützt 32-Bit-Puffer oder 24 Bit Bittiefe (Standard: 24 Bit).
- 1. 32-Bit-Puffer wird nur von Apple-Geräten unterstützt. 24 Bit ist mit allen Geräten kompatibel.
- 2. Wenn Sie in einer Bearbeitungssoftware aufnehmen, stellen Sie die Bittiefe auf 32-Bit-Puffer ein, um eine genaue Audioverarbeitung zu gewährleisten.
- 3. Bei der Verwendung der nativen Aufnahme-App von Apple ist keine manuelle Einstellung der Bittiefe erforderlich.

# <u>||||</u>

### Rauschunterdrückung

Die Tiefe der Rauschunterdrückung für Mikrofone ist stufenlos von 5 dB bis 25 dB einstellbar (Standard: 20 dB).

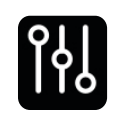

## EQ

Drei Modi: Hi-Fi, Low Cut, Vocal Boost (Standard: Hi-Fi).

#### Speicher Wenn das

Wenn das Mikrofon mit dem Kamera-Empfänger verbunden ist, wird die verbleibende interne Aufnahmezeit für die einzelnen Mikrofone separat angezeigt. Der Mikrofonspeicher kann individuell über den Kamera-Empfänger formatiert werden. (\*Wenn der Speicher voll ist, werden die ältesten Aufnahmen im rollierenden Aufnahmemodus überschrieben. Achten Sie darauf, wichtige Daten zu sichern, um Verlust zu vermeiden.)

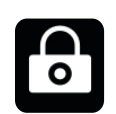

#### Mikrofon sperren

Wenn das Mikrofon gesperrt ist, sind alle Tastenfunktionen am Mikrofon deaktiviert.

|       | Automatische Aufnahme                                                      |  |  |
|-------|----------------------------------------------------------------------------|--|--|
| A     | Wenn diese Option aktiviert ist, startet das Mikrofon beim Einschalten     |  |  |
|       | automatisch eine interne Aufnahme (Standard: Aus).                         |  |  |
|       | Automatische Abschaltung                                                   |  |  |
|       | Wenn die Verbindung getrennt ist und keine Aufnahme erfolgt, schaltet sich |  |  |
|       | das Mikrofon nach 15 Minuten Inaktivität automatisch aus (Standard: Ein).  |  |  |
| ۲     | Identifizierung des Mikrofons                                              |  |  |
| ۰Ŀ    | Unterscheidet Mikrofon 1 und Mikrofon 2 anhand ihrer Statusanzeige und     |  |  |
|       | der entsprechenden farbcodierten Mikrofon-Infoleiste auf dem Display.      |  |  |
| · ' / | Lichtsteuerung                                                             |  |  |
|       | Stellt die Helligkeit der Mikrofon-Statusanzeige ein.                      |  |  |

Stellt die Helligkeit der Mikrofon-Statusanzeige ein.

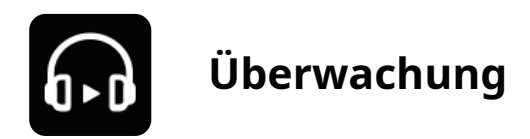

#### Überwachung

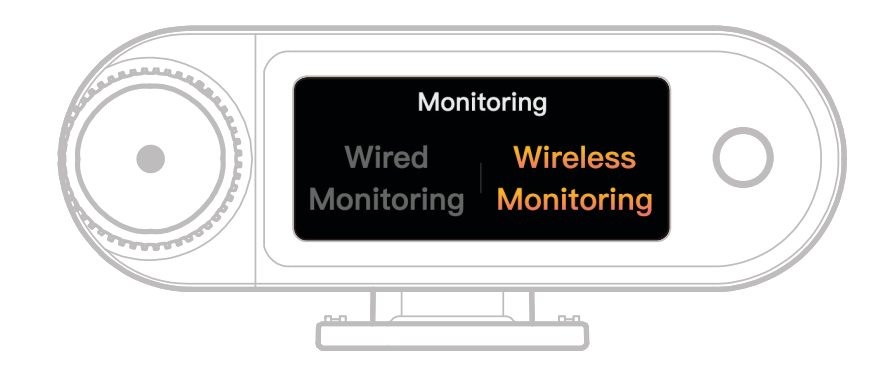

#### Verkabelt

Verwenden Sie ein 3,5 mm TRS-Audiokabel, um den Überwachungsanschluss des

Kamera-Empfängers an Ihrer Kamera anzuschließen.

#### Wireless

| Ó              | <b>Überwachungsquelle</b><br>Wählt Camera RX oder Camera als Audioquelle für die drahtlose<br>Überwachung.                                                                    |
|----------------|----------------------------------------------------------------------------------------------------|
|                | <b>Überwachungsstatus</b><br>Schaltet die OWS-Überwachungsohrhörer ein oder stumm.                                                                                            |
|                | <b>Überwachungslautstärke</b><br>Stellt die Lautstärke der OWS-Überwachungsohrhörer ein. (Das hat keinen<br>Einfluss auf die von der Kamera aufgezeichnete Audioverstärkung.) |
| " <b>(</b> ],, | <b>Aufforderungston</b><br>Schaltet den Signalton für die OWS-Überwachungsohrhörer ein oder aus.                                                                              |
|                | <b>Ohrhöreranschluss</b><br>Die OWS-Überwachungsohrhörer sind standardmäßig gekoppelt (gilt nur für<br>SKU, die OWS-Ohrhörer enthalten).                                      |

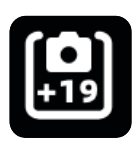

### **Empfohlene Einstellungen**

Wählen Sie Ihre Kameramarke und das Kameramodell, damit stellen Kamera-Empfänger und OWS-Überwachungsohrhörer ihre Verstärkung automatisch entsprechend ein. Der Kamera-Empfänger kann die Einstellungen der externen Kamera nicht direkt steuern. Bitte stellen Sie den empfohlenen Aufnahme-Eingangspegel Ihrer Kamera und die Überwachungslautstärke manuell basierend auf den empfohlenen Einstellungen für Ihr spezifisches Kameramodell ein.

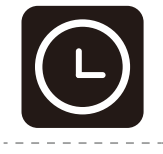

### Zeitcode

### Umschaltsymbol

Aktiviert oder deaktiviert die Timecode-Funktion.

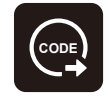

#### **Zeitcode-Ausgabe** Der Kamera-Empfänger kann den Timecode an Kameras, Mobilgeräte und

PCs ausgeben.

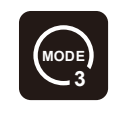

#### Zeitcodemodus

Wählen Sie den geeigneten Zeitcodemodus für Ihre Anforderungen.

Modus 1 wird für optimale Leistung empfohlen.

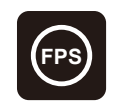

#### Bildwiederholrate

Wählt die Bildfrequenz für die Aufnahme so aus, dass sie mit der Videobildfrequenz Ihrer Kamera übereinstimmt, um eine korrekte Synchronisierung zu gewährleisten.

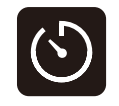

#### Zeitmessmethode

Standard: Von Null an zählen.

Real-Time Timing: Um Echtzeit-Zeitmessung zu aktivieren, verbinden Sie sich

mit der App, um mit der Uhr Ihres Handys zu synchronisieren.

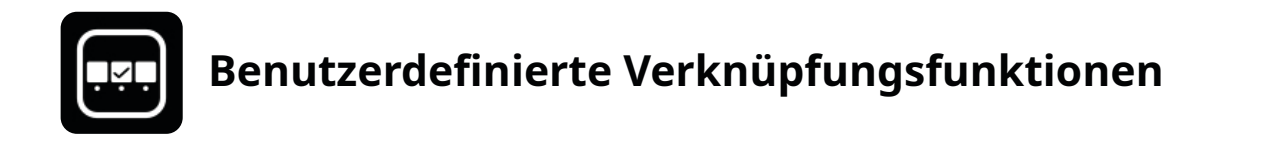

Richtet persönliche Verknüpfungen für Kamera-Empfänger ein.

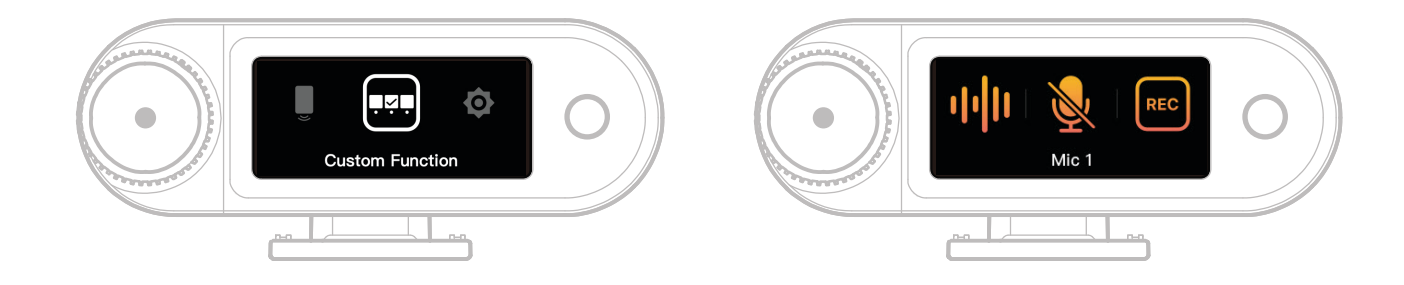

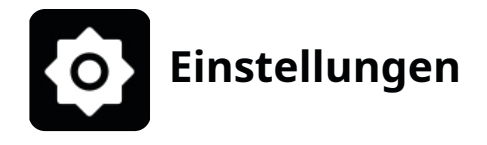

Passt die Grundeinstellungen für Kamera-Empfänger an.

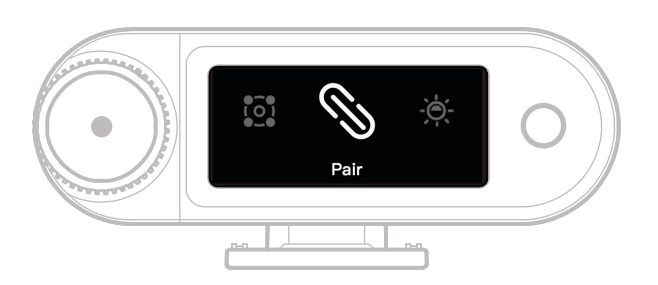

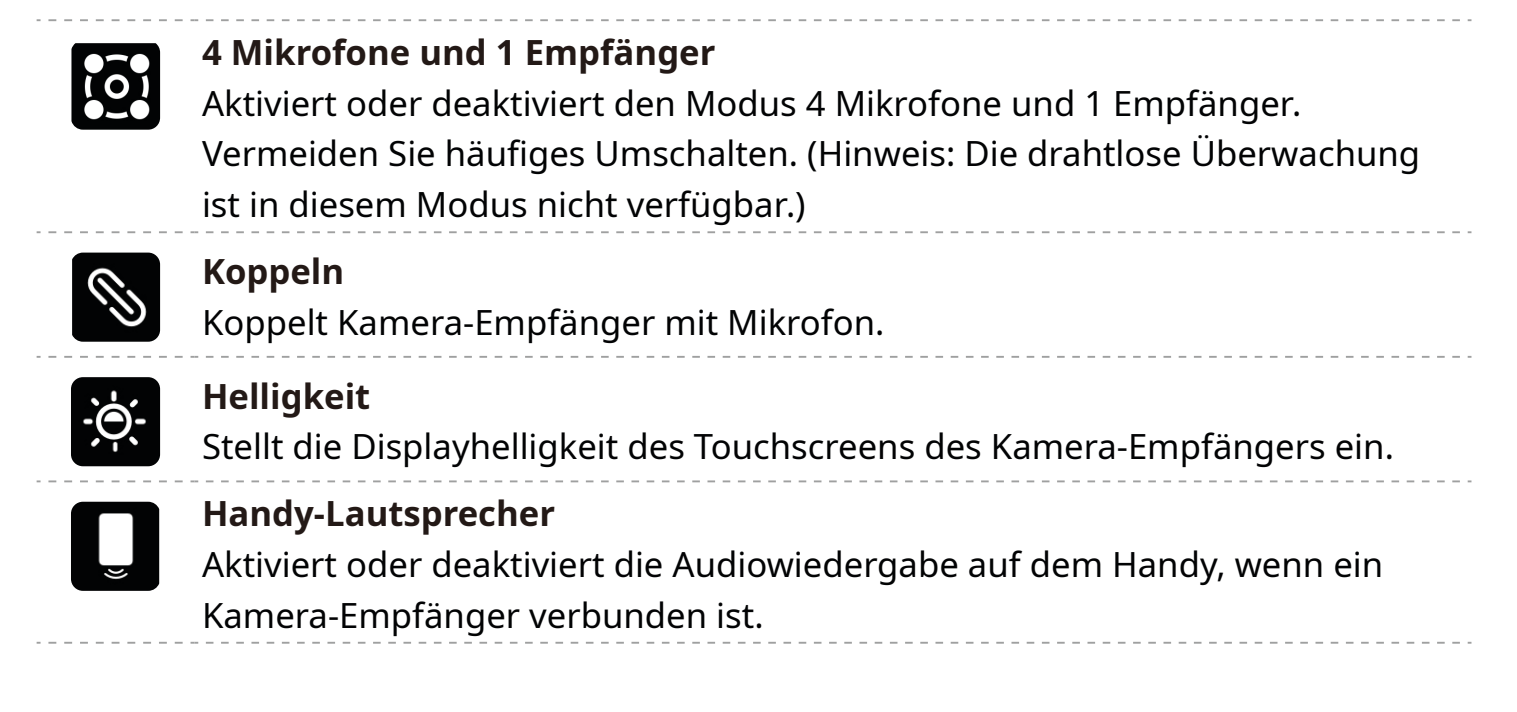

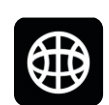

#### Sprache

Stellt die Menüsprache des Kamera-Empfängers ein.

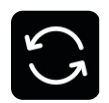

#### Zurücksetzen

Löscht alle aktuellen Einstellungen des Kamera-Empfängers, stellt die

Werkseinstellungen wieder her und startet das Gerät neu.

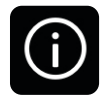

#### Version

Wenn das Mikrofon, die OWS-Ohrhörer und der Kamera-Empfänger verbunden sind, können Sie die Seriennummer (SN) und die Firmware-Versionen des Mikrofons, des Kamera-Empfängers, des Ladebehälters und der OWS-Überwachungsohrhörer anzeigen.

# Anzeige des Batteriestatus

## Mikrofon-Akku

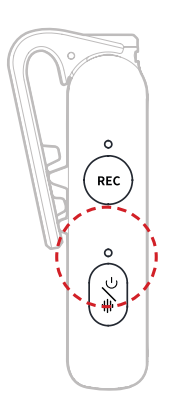

## Nicht-Ladestatus

| •—         | LED leuchtet blau               | Akku ≥ 6 %  |
|------------|---------------------------------|-------------|
| •-         | LED leuchtet grün               | Akku ≥ 6 %  |
| •          | LED blinkt langsam rot          | Akku < 6 %  |
| Ladestatus |                                 |             |
| •—         | LED leuchtet grün               | Akku ≥ 95 % |
| •          | LED blinkt langsam orangefarben | Akku < 94 % |

### Warnung Akku schwach

Wenn der Akku des Kamera-Empfängers oder des Mikrofons schwach ist, wird im Hauptmenü des entsprechenden Geräts eine Warnung zum niedrigen Akkustand angezeigt.

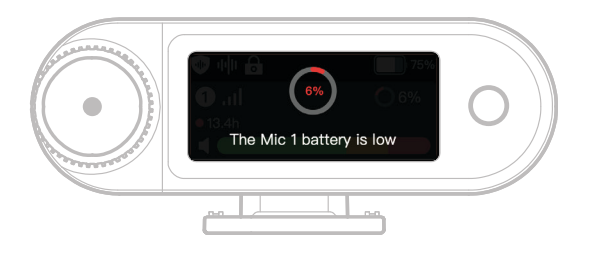

## Akku des Ladebehälters laden

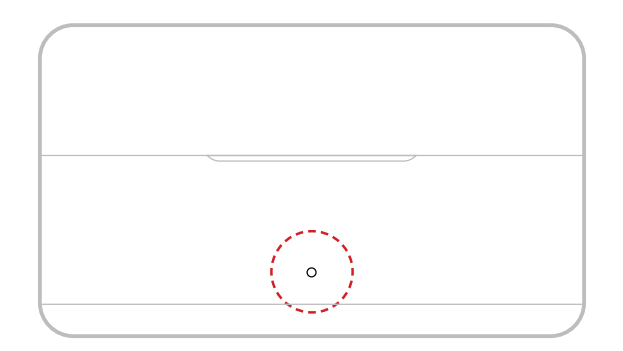

#### Nicht-Ladestatus

| •— | LED leuchtet grün      | Akku ≥ 98 %       |
|----|------------------------|-------------------|
|    | Leuchtet weiß          | 6 % < Akku < 98 % |
| •— | LED leuchtet rot       | 3 % ≤ Akku ≤ 6 %  |
| •  | LED blinkt langsam rot | Akku < 3 %        |
|    |                        |                   |

#### Ladestatus

| •— | LED leuchtet grün               | Akku ≥ 99 % |
|----|---------------------------------|-------------|
| •  | LED blinkt langsam orangefarben | Akku < 98 % |

## OWS-Überwachungsohrhörer

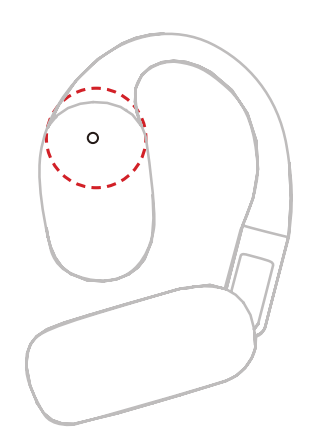

#### Nicht-Ladestatus

| •— | Leuchtet für 10 Sekunden grün            | Akku ≥ 98 %       |
|----|------------------------------------------|-------------------|
| •— | Leuchtet für 10 Sekunden<br>orangefarben | 6 % < Akku < 98 % |
| •— | Leuchtet für 10 Sekunden rot             | Akku ≤ 10 %       |
|    |                                          |                   |

#### Ladestatus

| •— | LED leuchtet grün               | Akku ≥ 99 % |
|----|---------------------------------|-------------|
| •  | LED blinkt langsam orangefarben | Akku < 98 % |

### OWS-Überwachungsohrhörer

| •— | Leuchtet für 10 Sekunden grün            | Akku > 90 %        |
|----|------------------------------------------|--------------------|
| •— | Leuchtet für 10 Sekunden<br>orangefarben | 10 % < Akku ≤ 90 % |
| •— | Leuchtet für 10 Sekunden rot             | Akku ≤ 10 %        |
|    |                                          |                    |

## Ohrhörer-Ladebehälter-Akku

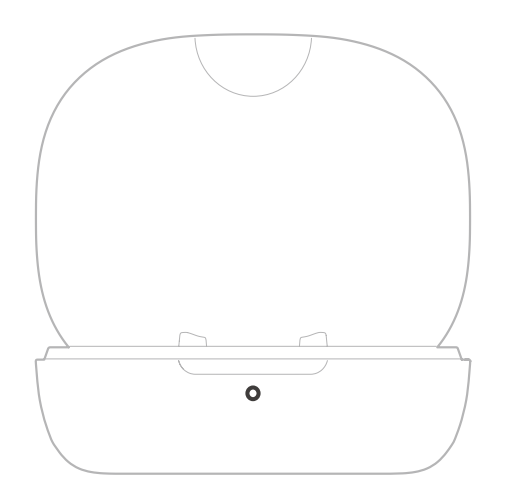

| Nicht-Ladestatus |                                          |                    |
|------------------|------------------------------------------|--------------------|
| •—               | Leuchtet für 10 Sekunden grün            | Akku ≥ 91 %        |
| •—               | Leuchtet für 10 Sekunden<br>orangefarben | 11 % < Akku < 90 % |
| •—               | Leuchtet für 10 Sekunden rot             | 5 % < Akku < 10 %  |
| •                | Blinkt für 10 Sekunden langsam ro        | t Akku ≤ 5 %       |
|                  |                                          |                    |

#### Ladestatus

| •— | LED leuchtet grün               | Akku ≥ 90 % |
|----|---------------------------------|-------------|
| •  | LED blinkt langsam orangefarben | Akku < 90 % |

# Firmware-Upgrade

## OWS-Überwachungsohrhörer

- 1. Setzen Sie die Ohrhörer in den Ladebehälter ein und öffnen Sie ihn.
- 2. Drücken Sie dreimal die Taste am Ladebehälter, bis die Status-LED der Ohrhörer blau blinkt und damit den Bluetooth-Kopplungsmodus anzeigt.
- 3. Verbinden Sie mit der LarkSound-App und aktualisieren Sie die Firmware.

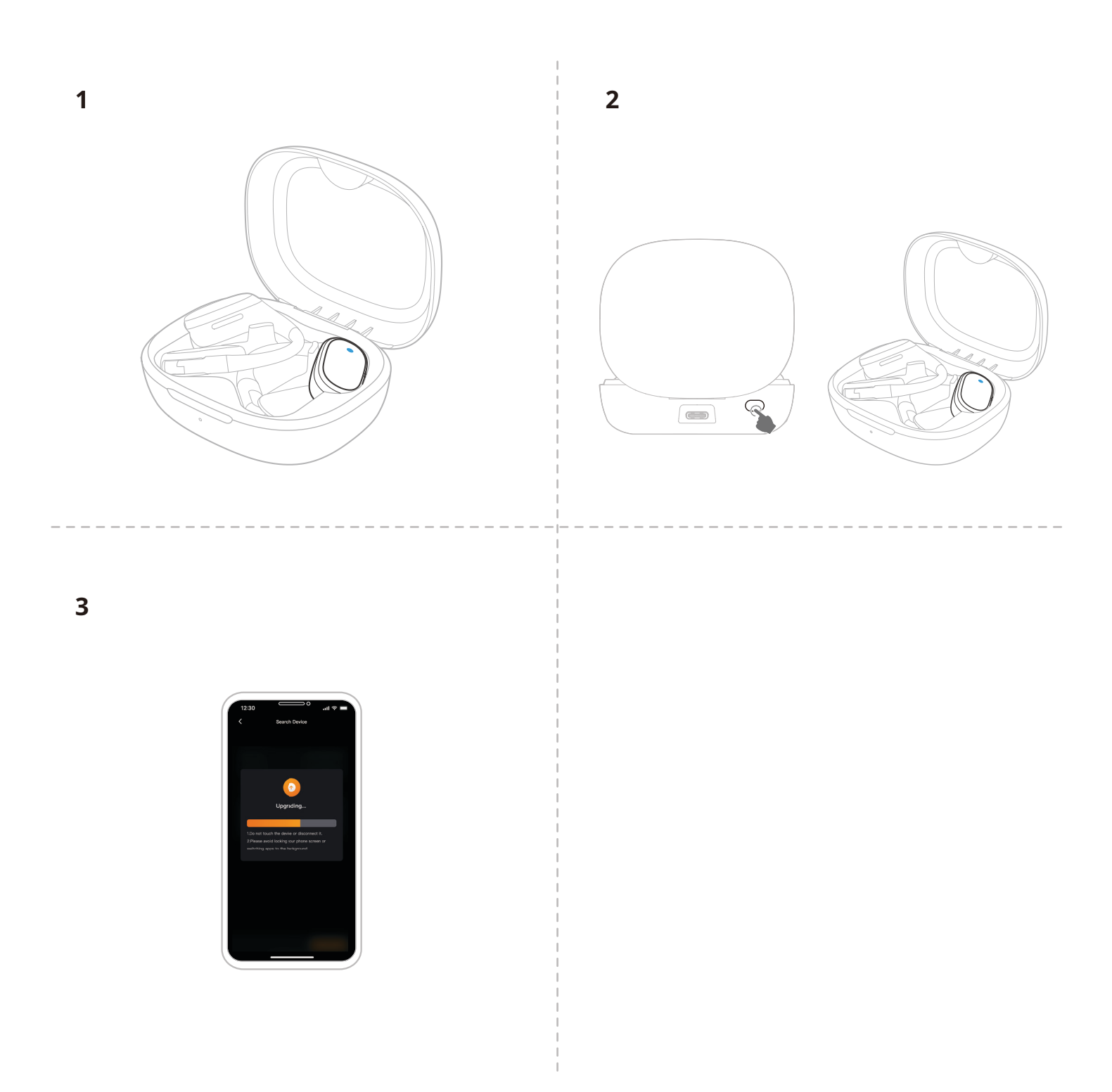

## Ladebehälter aktualisieren

- 1. Setzen Sie alle Geräte in den Ladebehälter ein und halten Sie den Drehregler des Kamera-Empfängers gedrückt, um den Bluetooth-Modus zu aktivieren.
- 2. Schalten Sie Bluetooth auf Ihrem Handy ein und verbinden Sie mit der LarkSound-App.
- 3. Sobald die Kopplung erfolgt ist, fahren Sie mit dem Firmware-Upgrade über die App fort.
- 4. Nach erfolgreicher Aktualisierung werden die Geräte automatisch neu gestartet.
- 5. Nehmen Sie die Geräte während der Aktualisierung nicht aus dem Ladebehälter.

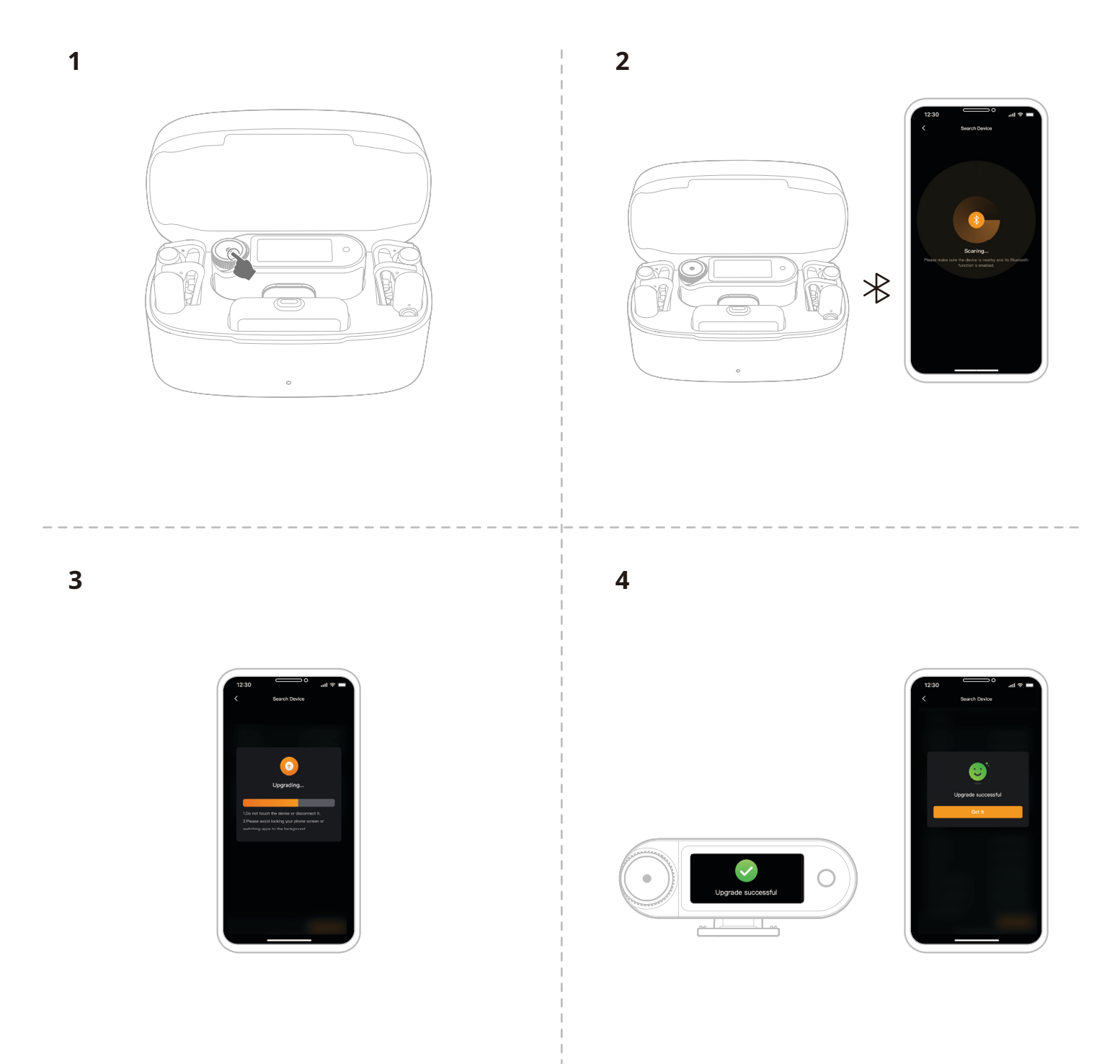

## Kamera-Empfänger aktualisieren

- 1. Schließen Sie den Kamera-Empfänger über ein USB-C auf USB-C-Kabel oder ein USB-C auf Lightning-Kabel an Ihrem Handy an.
- 2. Öffnen Sie LarkSound und fahren Sie mit dem Firmware-Upgrade für Kamera-Empfänger und Mikrofon fort.
- 3. Sobald das Upgrade abgeschlossen ist, werden die Geräte automatisch neu gestartet.

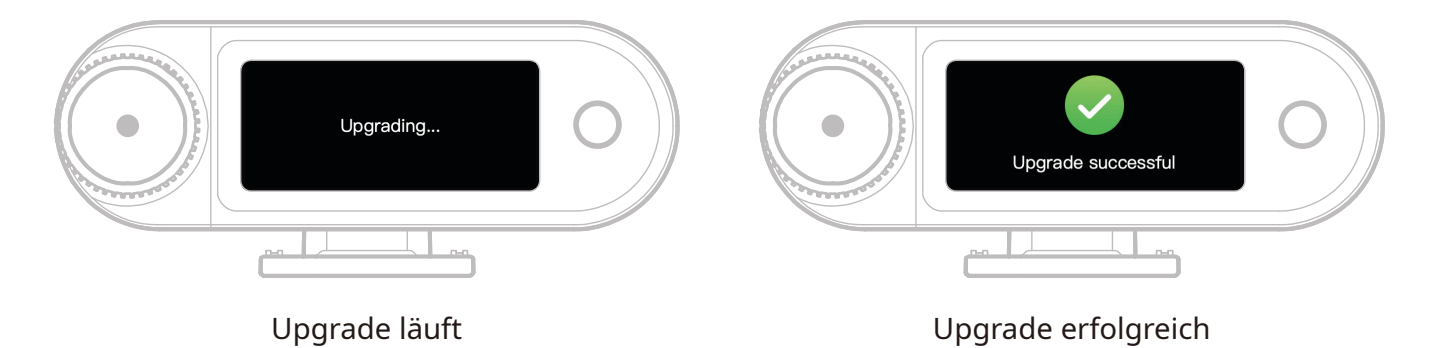

\*Wenn das Firmware-Upgrade fehlschlägt, zeigt der Kamera-Empfänger eine Benachrichtigung an und das Gerät wird automatisch neu gestartet. Bitte schalten Sie das Gerät nach dem Neustart wieder ein und versuchen erneut zu aktualisieren.

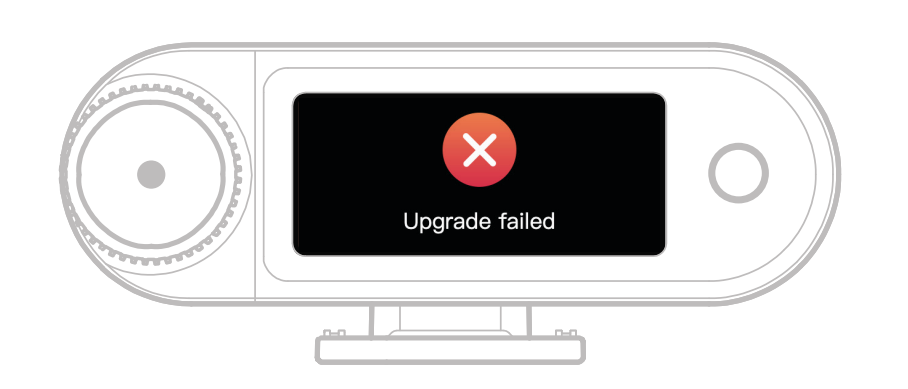

Upgrade fehlgeschlagen

Wenn das Firmware-Upgrade fehlschlägt, erscheint eine Benachrichtigung. Nachdem Sie auf den Touchscreen getippt oder die Return-Taste gedrückt haben, wird das Gerät automatisch neu gestartet und kehrt zum Hauptmenü zurück.

## **USB-C-Empfänger** a

Wenn der USB-C-Empfänger mit einem Mikrofon verbunden ist, können Sie die Firmware über die LarkSound-App aktualisieren.

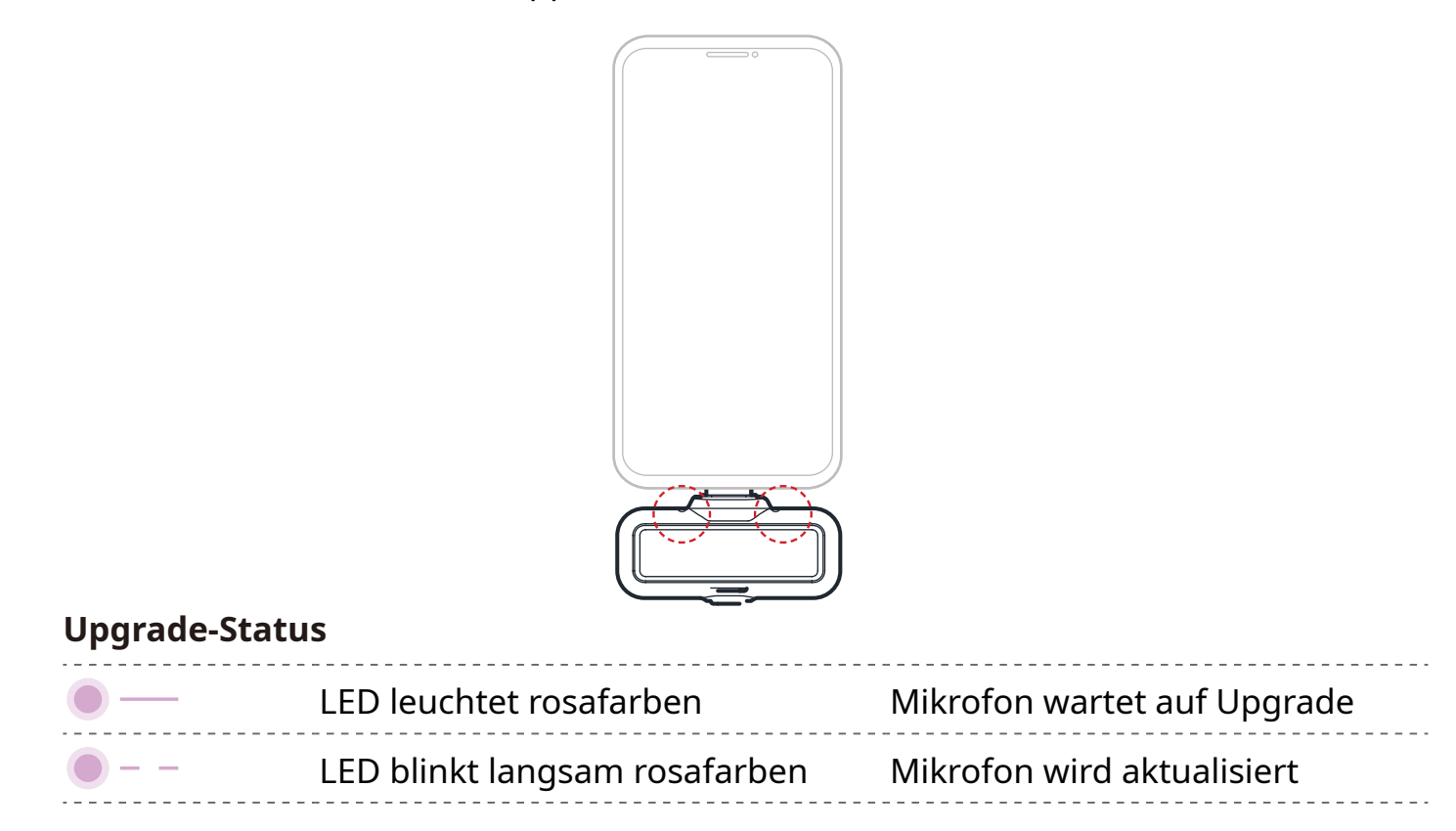

### **Mikrofon Upgrade-Status**

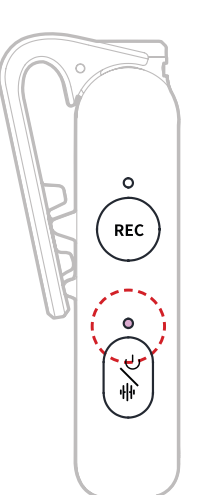

#### Mikrofon Upgrade-Status

| • | LED leuchtet rosafarben       | Mikrofon wartet auf Upgrade |
|---|-------------------------------|-----------------------------|
| • | LED blinkt langsam rosafarben | Mikrofon wird aktualisiert  |

# — Technische Daten –

| Mikrofonempfindlichkeit              | -37 dBV ± 2 dB bei 1 kHz, 94 dB SPL                                                                                                    |
|--------------------------------------|----------------------------------------------------------------------------------------------------|
| Drahtloser<br>Modulationsmodus       | GFSK 2 Mbit/s                                                                                                    |
| Drahtlose Übertragung                | 2,4 GHz, adaptives Frequenzsprungverfahren (AFH)                                                                                                    |
| Übertragungsreichweite               | Mikrofon: 340 m für LOS/60 m für NLOS<br>OWS-Überwachungsohrhörer: 100 m für LOS/60 m für<br>NLOS                                                                                              |
| Richtcharakteristik des<br>Mikrofons | Omnidirektional                                                                                                    |
| Frequenzgang                         | 20 Hz - 20 kHz                                                                                                    |
| Signal-Rausch-Verhältnis             | ≥ 72 dB                                                                                                    |
| Maximaler<br>Schalldruckpegel        | 128 dB SPL                                                                                                    |
| Abtastrate und Bittiefe              | 48 kHz/32-Bit-Puffer und 48 kHz/24 Bit                                                                                                    |
| Akkuspannung                         | Mikrofon: 3,87 V<br>Kamera-Empfänger: 3,87 V<br>Ladebehälter: 3,8 V<br>OWS-Überwachungsohrhörer: 3,7 V<br>Ladebehälter für Ohrhörer: 3,7 V                                                     |
| Akkukapazität                        | Mikrofon: 167 mAh<br>Kamera-Empfänger: 300 mAh<br>Ladebehälter: 2000 mAh<br>OWS-Überwachungsohrhörer: 90 mAh<br>Ladebehälter für Ohrhörer: 500 mAh                                             |
| Betriebsdauer                        | Mikrofon: ca. 11 Stunden<br>Kamera-Empfänger: ca. 12 Stunden<br>OWS-Überwachungsohrhörer: ca. 18 Stunden                                                                                       |
| Ladezyklus                           | Ladebehälter: > 2,5-maliges Aufladen für 2 Mikrofon- und<br>Kamera-Empfänger gleichzeitig<br>Ladebehälter für Ohrhörers: > 1,8-maliges Aufladen für<br>2 OWS-Überwachungsohrhörer gleichzeitig |
| Ladezeit                             | Mikrofon: ca. 1,5 Stunden<br>Kamera-Empfänger: ca. 1,5 Stunden<br>Ladebehälter: ca. 2 Stunden<br>OWS-Überwachungsohrhörer: ca. 1,6 Stunden                                                     |
|                                      |                                                                                                    |

| Ladetemperatur     | 0 bis +45 °C                                                                                                    |
|--------------------|----------------------------------------------------------------------------------------------------|
| Betriebstemperatur | -10 bis +55 °C                                                                                                    |
| Abmessungen        | Mikrofon: ca. 23,4 x 10,2 x 45,1 mm<br>Kamera-Empfänger: ca. 54,2 x 22,3 x 29,5 mm<br>USB-C-Empfänger: ca. 40,7 x 9,1 x 27 mm |
| Gewicht            | Mikrofon: ca. 14 g<br>Kamera-Empfänger: ca. 24 g<br>Ladebehälter: ca. 136 g<br>USB-C-Empfänger: ca. 5,9 g                     |

# Informationen zur App

### LarkSound

Die LarkSound-App steht in den App-Stores von Xiaomi, Huawei und Apple zum Herunterladen bereit. Alternativ können Sie zum Herunterladen der App auch einfach den unten abgebildeten QR-Code scannen.

Die LarkSound-App ist die perfekte Ergänzung zu den Funkmikrofonen von Hollyland. Mit der App erhalten Sie Zugriff auf eine Reihe intelligenter Funktionen, wie z. B. die Konfiguration von Parametern und Firmwareaktualisierungen, die durch nahtlose Zusammenarbeit die Leistung Ihres Mikrofons verbessern.

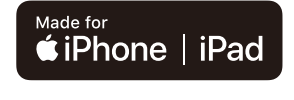

Voraussetzung ist iOS 12.0 oder später

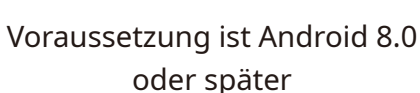

DOWNLOAD APK

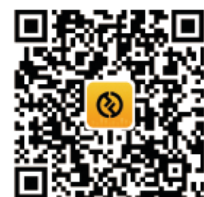

Арр

# Kundenbetreuung

Sollten Sie Probleme bei der Verwendung des Produkts haben oder anderweitig Hilfe benötigen, wenden Sie sich bitte über einen der nachstehend aufgeführten Wege an den Kundendienst von Hollyland:

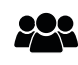

Hollyland User Group

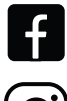

HollylandTech

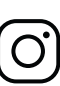

HollylandTech

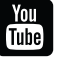

HollylandTech

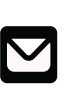

support@hollyland.com

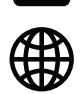

www.hollyland.com

### Urheberrechtserklärung:

Sämtliche Urheberrechte liegen bei Shenzhen Hollyland Technology Co., Ltd. Weder Unternehmen noch Einzelpersonen dürfen ohne die vorherige schriftliche Genehmigung von Shenzhen Hollyland Technology Co., Ltd. die schriftlichen oder illustrativen Inhalte dieses Benutzerhandbuchs kopieren, vervielfältigen oder in irgendeiner Form verbreiten. Erklärung zu den Warenzeichen:

Sämtliche der hierin enthaltenen Warenzeichen sind Eigentum von Shenzhen Hollyland Technology Co., Ltd.

Hinweis: Dieses Benutzerhandbuch wird u. a. aufgrund von Aktualisierungen der auf dem Produkt installierten Firmware-Version regelmäßig überarbeitet. Sofern nicht anders vereinbart, wird dieses Dokument nur als Bedienungsanleitung bereitgestellt. Alle Aussagen, Informationen und Empfehlungen in diesem Dokument stellen keine ausdrücklichen oder stillschweigenden Garantien dar.

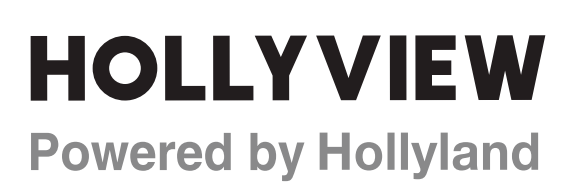

Shenzhen Hollyland Technology Co., Ltd.

8F, 5D Building, Skyworth Innovation Valley, Tangtou Road, Shiyan Street, Baoan District, Shenzhen, 518108, China Made in China